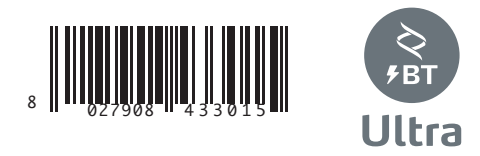

ATTUATORE PER CANCELLI SCORREVOLI A CREMAGLIERA ACTUATOR FOR RACK SLIDING GATES ACTIONNEUR POUR PORTAILS COULISSANTS A CREMAILLERE ANTRIEB FÜR ZAHNSTANGEN-SCHIEBETORE SERVOMOTOR PARA CANCELAS CORREDERAS DE CREMALLERA ACTUATOR VOOR SCHUIFHEKKEN MET TANDHEUGEL

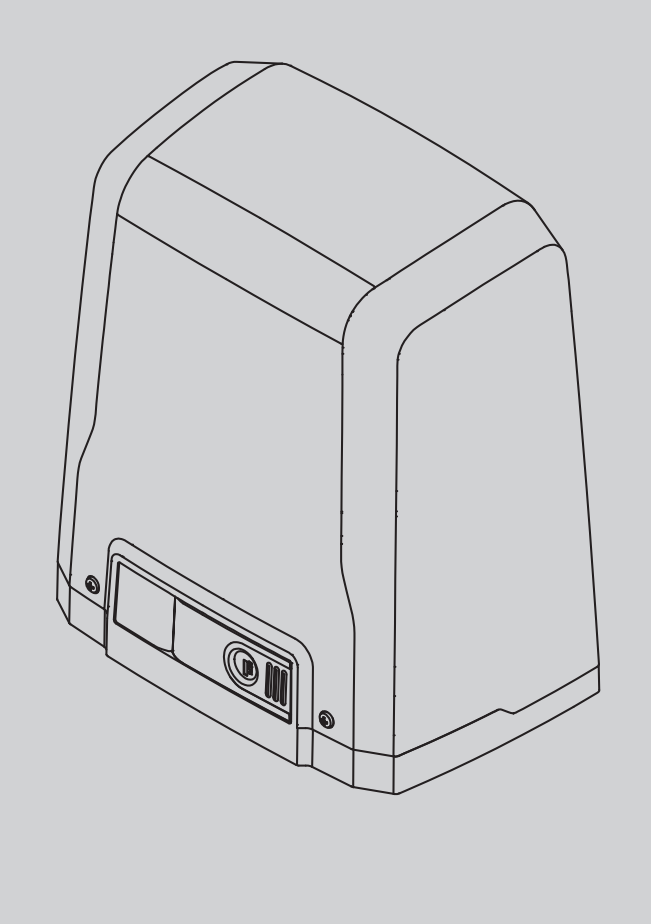

600 TRA BT A 4 BTA ( EIMOS 22

D811980 00100\_12 03-02-20

INSTALLATION AND USER'S MANUAL INSTRUCTIONS D'UTILISATION ET D'INSTALLATION INSTALLATIONS-UND GEBRAUCHSANLEITUNG **INSTRUCCIONES DE USO Y DE INSTALACION STRUZIONI D'USO E DI INSTALLAZIONE NSTALLATIEVOORSCHRIFTEN** 

**U-LINK** 

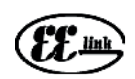

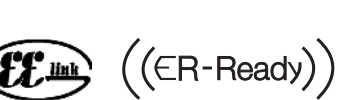

UNAC

AZIENDA CON SISTEMA DI GESTIONE CERTIFICATO DA DNV GL = ISO 9001 = = ISO 14001 =

ſ

## MANUALE D'USO: MANOVRA DI EMERGENZA / USER GUIDE:EMERGENCY OPERATION-MANUEL D'UTILISATION: DE LA MANŒUVRE D'URGENCE / BEDIENUNGSHANDBUCH: NOTFALLMANÖVER-MANUAL DE USO: MANIOBRA DE EMERGENCIA / GEBRUIKERSHANDLEIDING: NOODMANOEUVRE

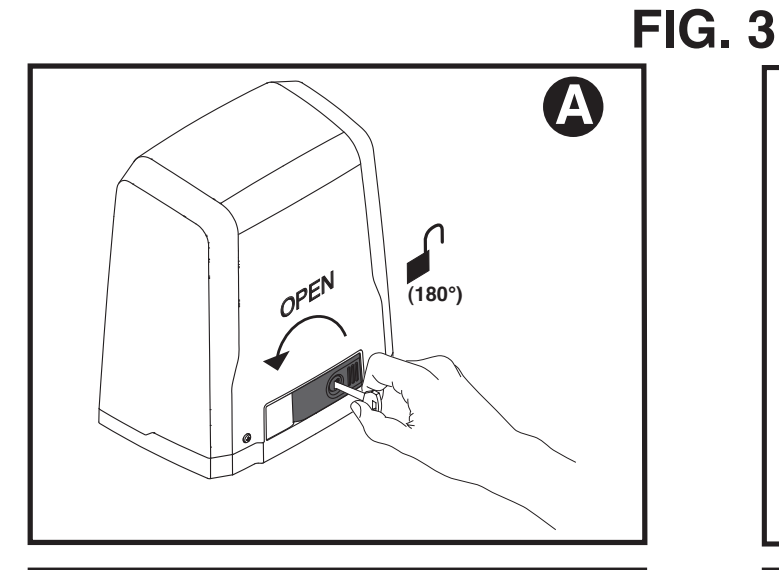

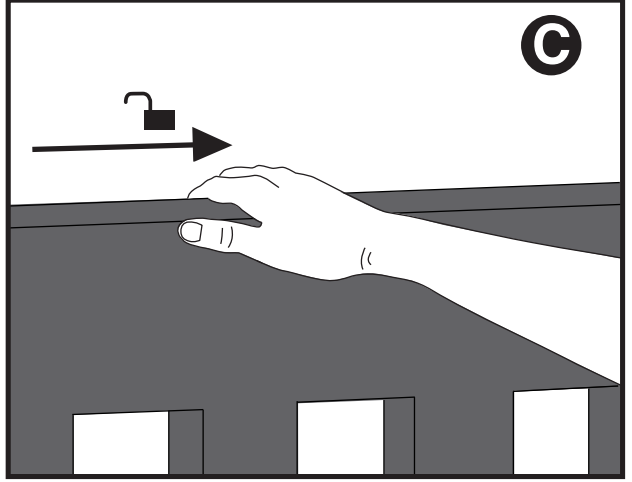

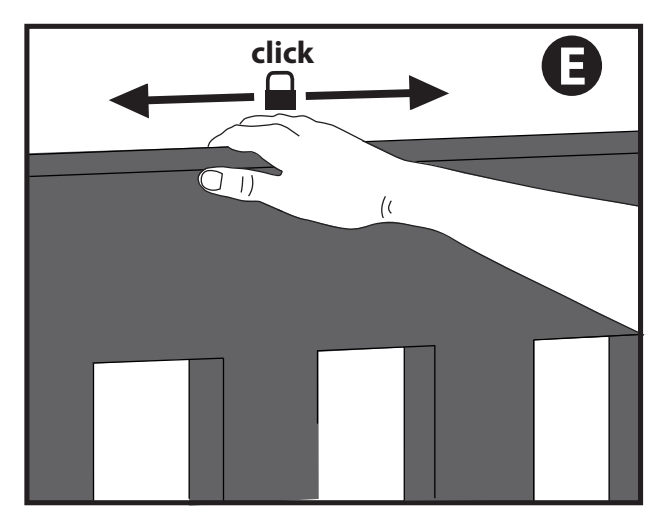

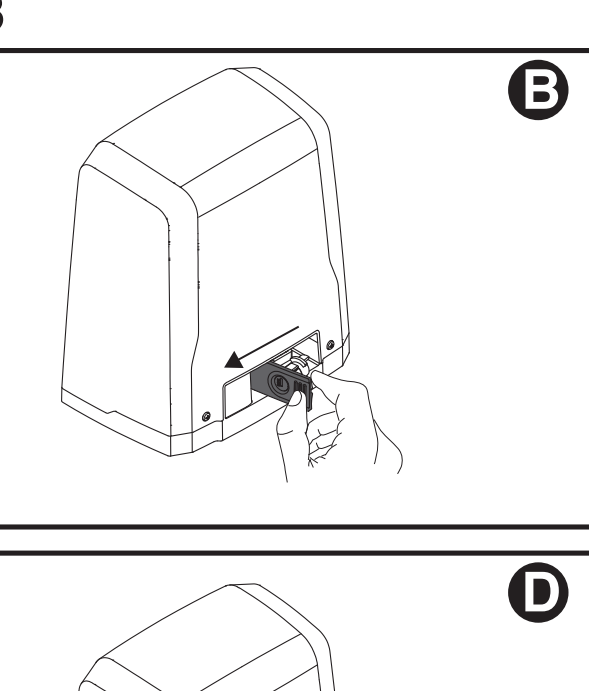

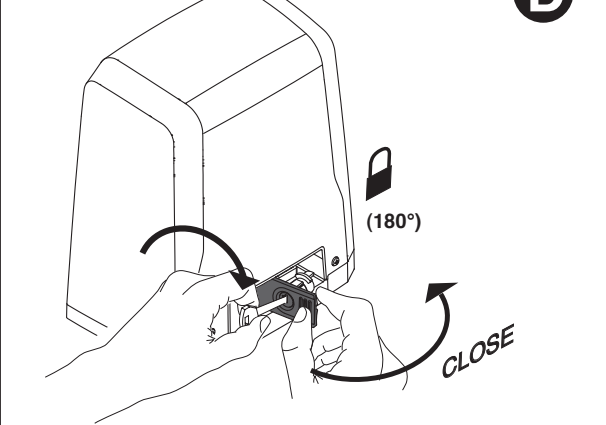

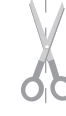

# INSTALLAZIONE VELOCE-QUICK INSTALLATION-INSTALLATION RAPIDE SCHNELLINSTALLATION-INSTALACIÓN RÁPIDA - SNELLE INSTALLATIE

D811980 00100\_12

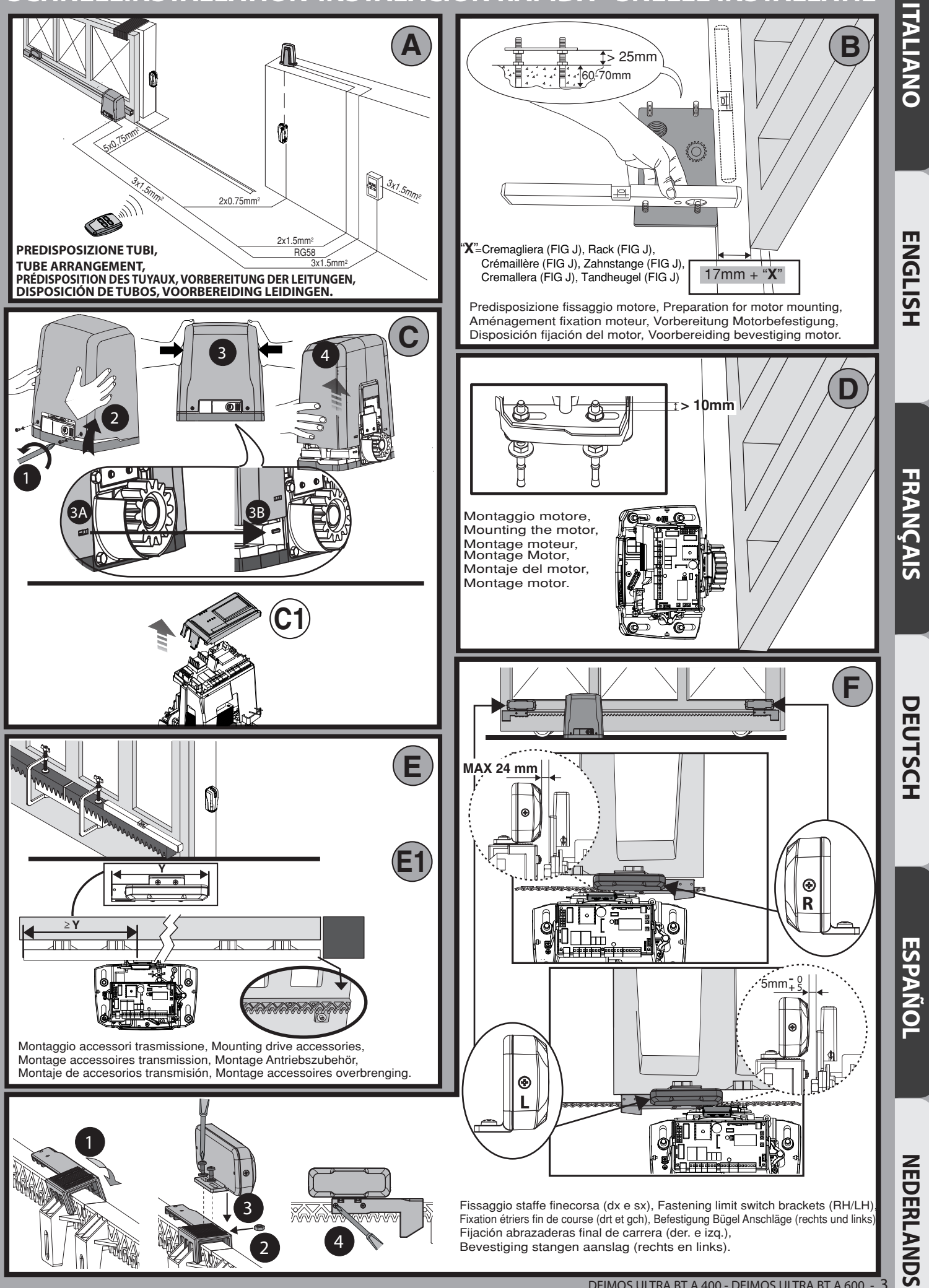

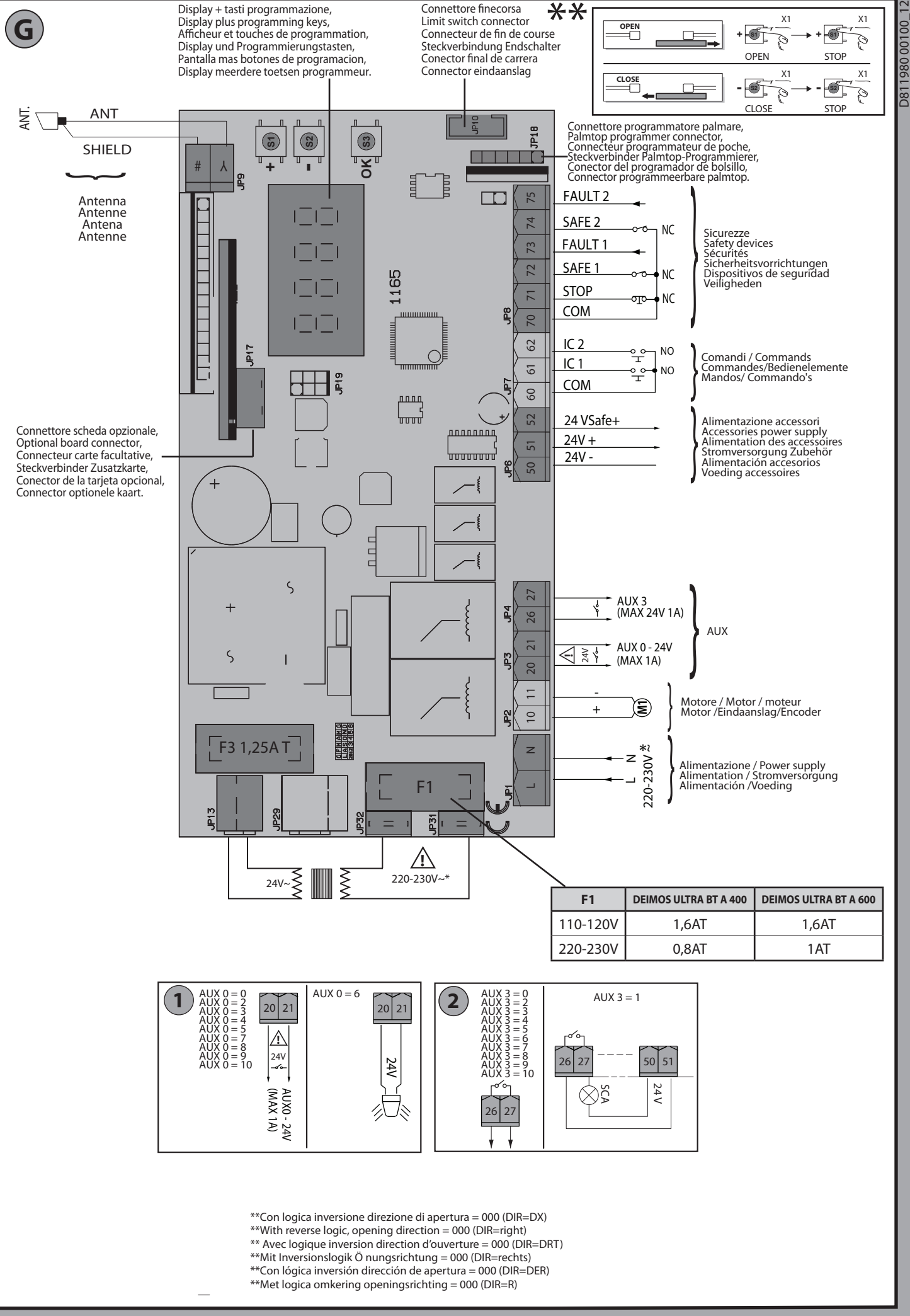

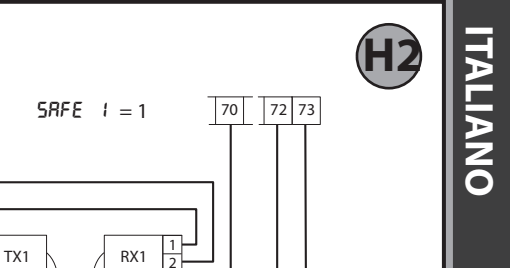

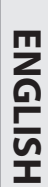

DEIMOS ULTRA BT A 400 - DEIMOS ULTRA BT A 600 - 5

# Image: Check ogni 6 mesi) Image: Check ogni 6 mesi) Image: Check ogni 6 mesio) Image: Check ogni 6 mesio) Image: Check ogni 6 mesio) Image: Check ogni 6 mesio) Image: Check ogni 6 mesio) Image: Check ogni 6 mesio) Image: Check ogni 6 mesio) Image: Check ogni 6 mesio) Image: Check ogni 6 mesio) Image: Check ogni 6 mesio) Image: Check ogni 6 mesio) Image: Check ogni 6 mesio) Image: Check ogni 6 mesio) Image: Check ogni6 mesio) Image: Check ogni6 mes

**H1** 

50 51 52

Vsafe

24V

50 51 5RFE i = 0 70 72 i = 0 70 72 i = 0 72 i = 0 70 72 i = 0 72 i = 0 7

Fotocellule non verificate (Check ogni 6 mesi) Photocells not checked (Check every 6 months) Photocellules non vérifiées (contrôle tous les 6 mois) Fotozellen nicht überprüft (alle 6 Monate überprüfen) Fotocélulas no controladas (Control cada 6 meses) Fotocellen niet gecontroleerd (Check elke 6 maanden)

# VEREINFACHTES MENÜ (FIG.1)

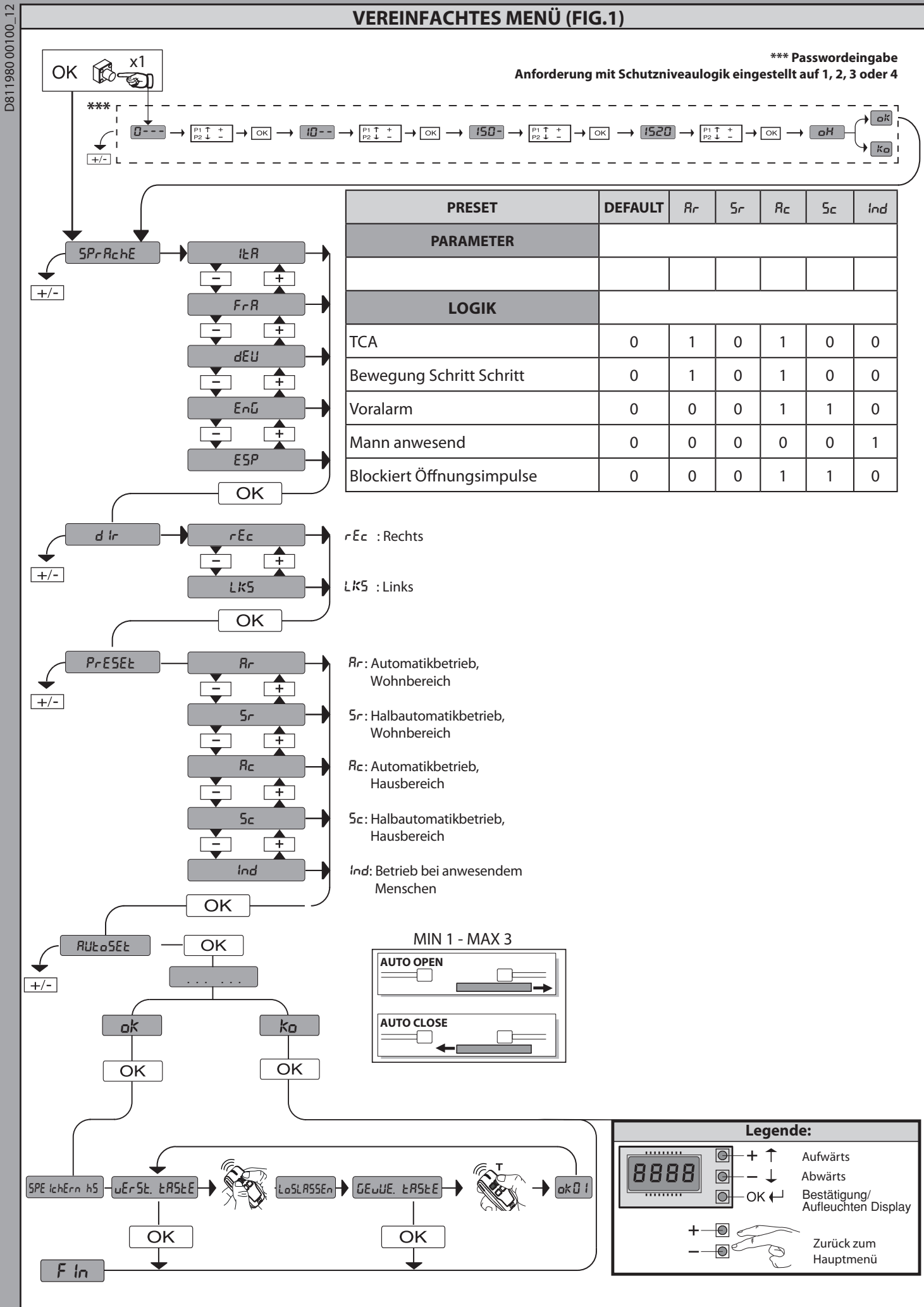

**ENGLISH** 

DEUTSCH

**NEDERLANDS** 

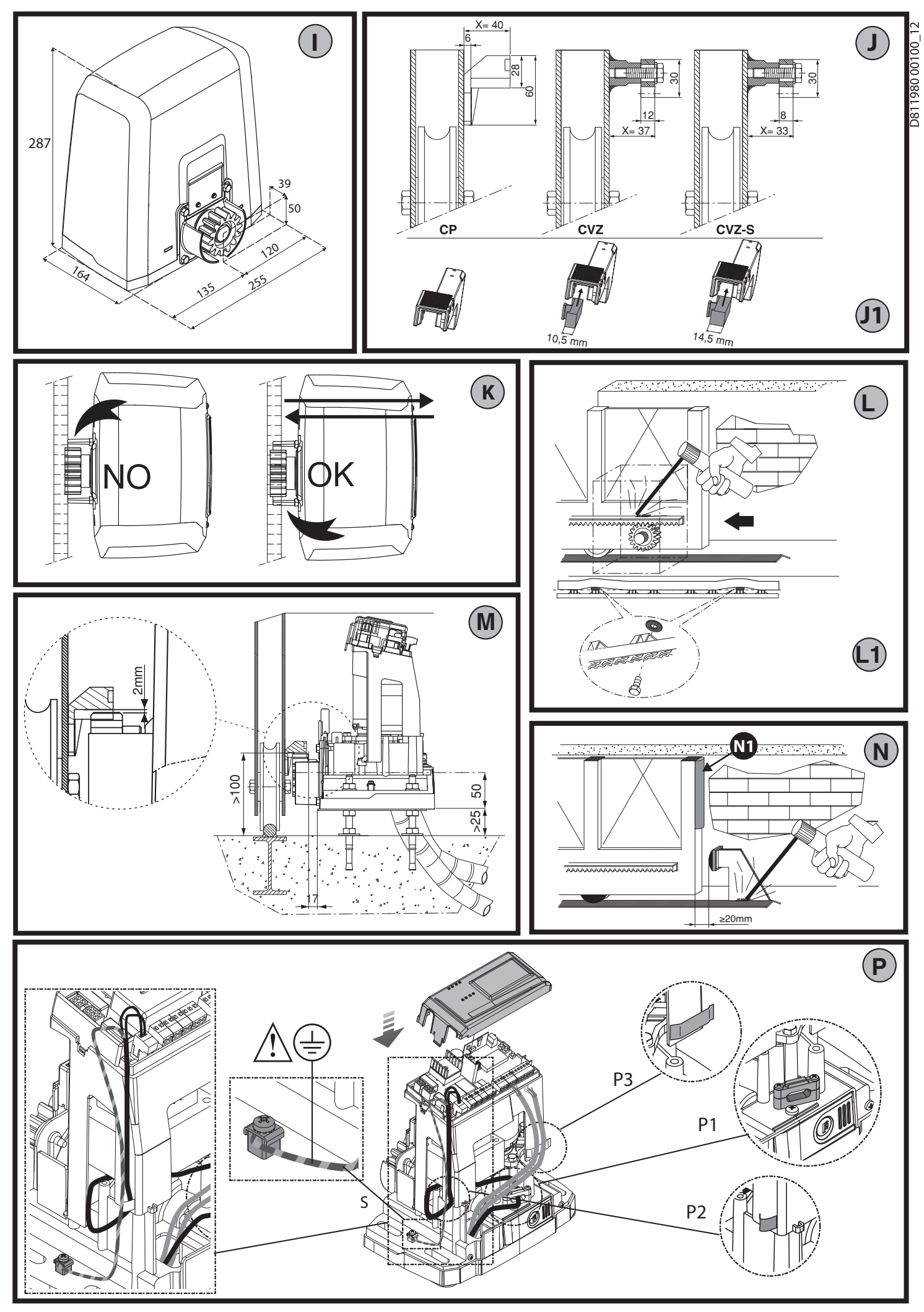

12 - DEIMOS ULTRA BT A 400 - DEIMOS ULTRA BT A 600

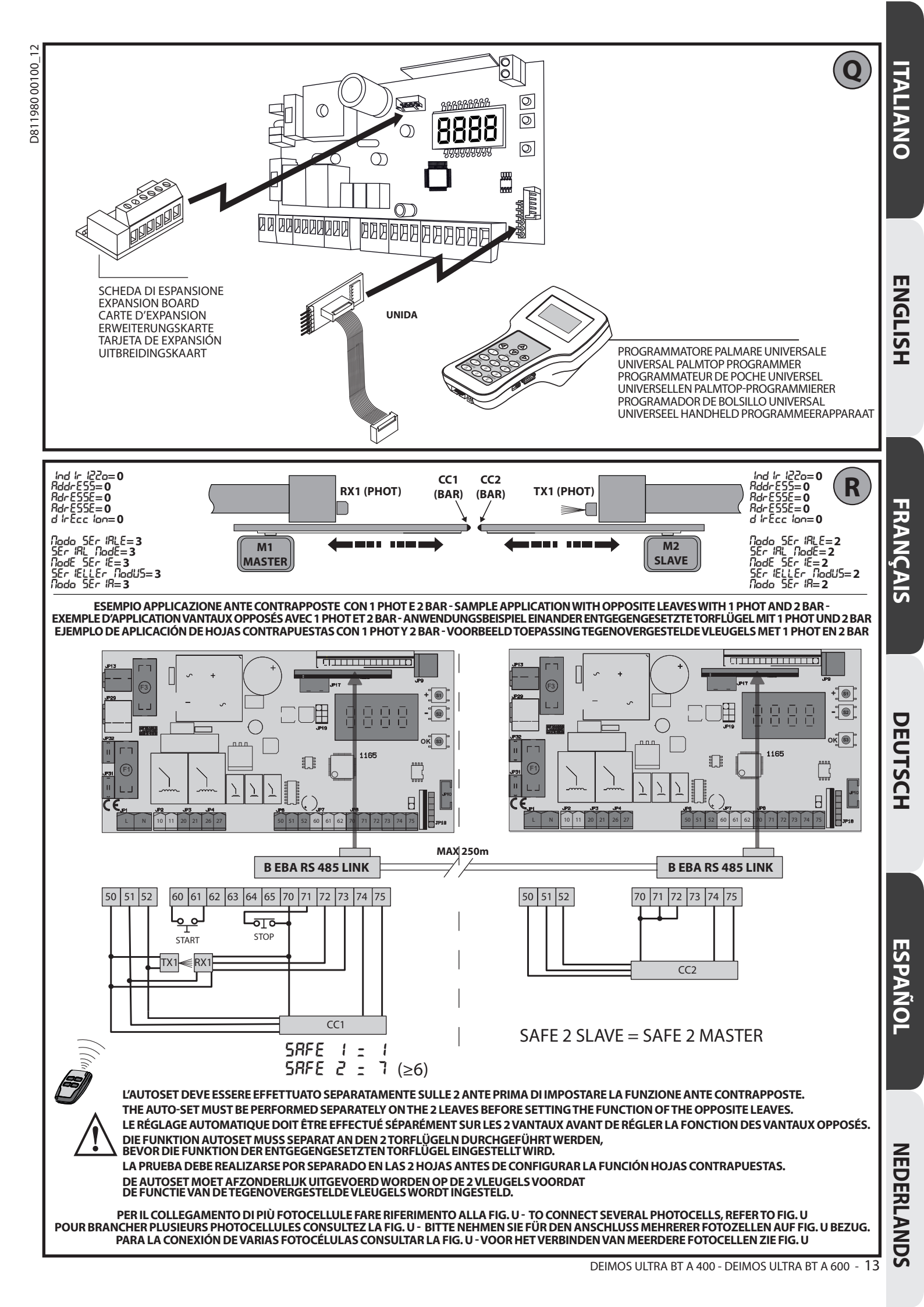

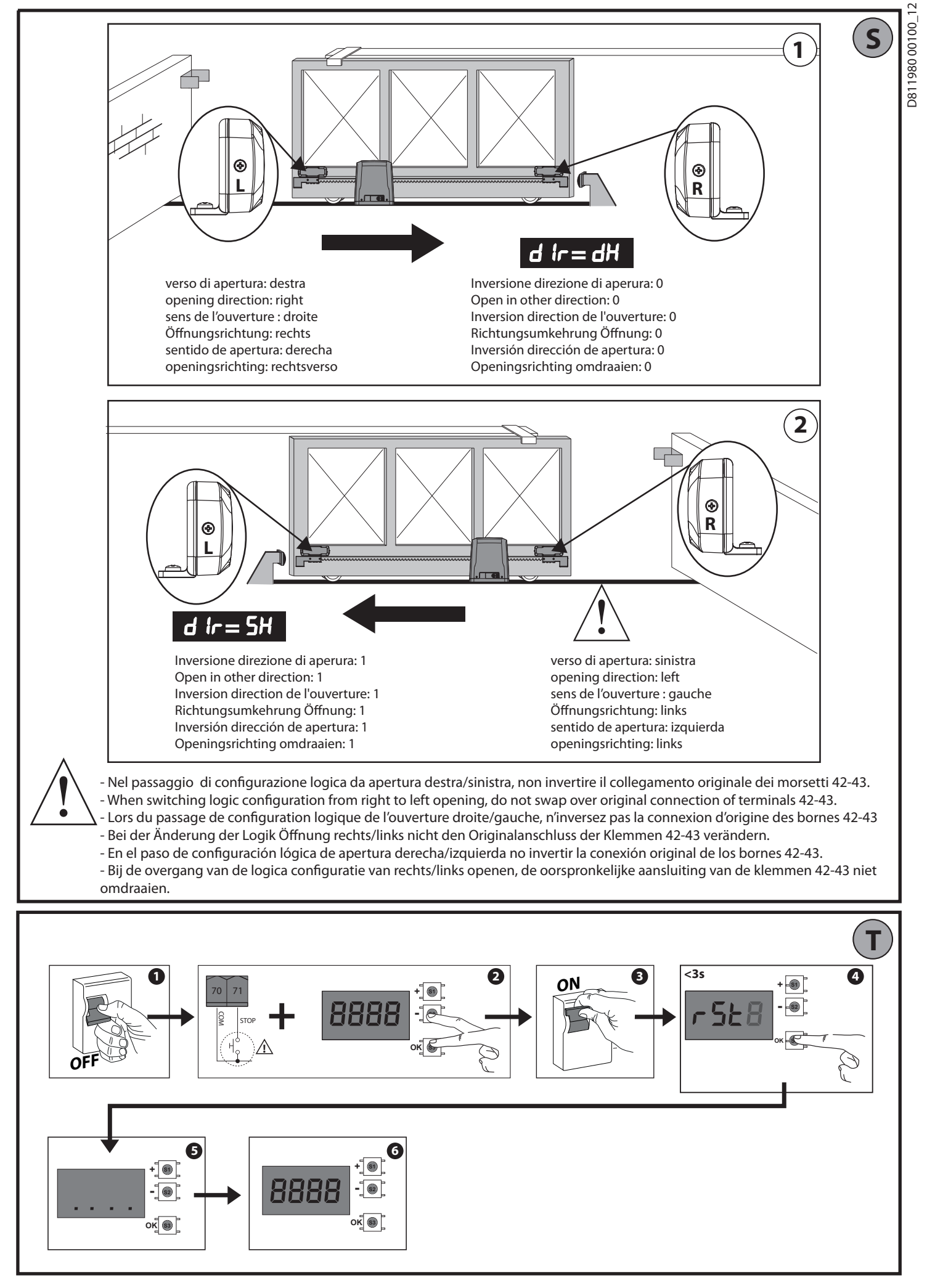

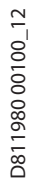

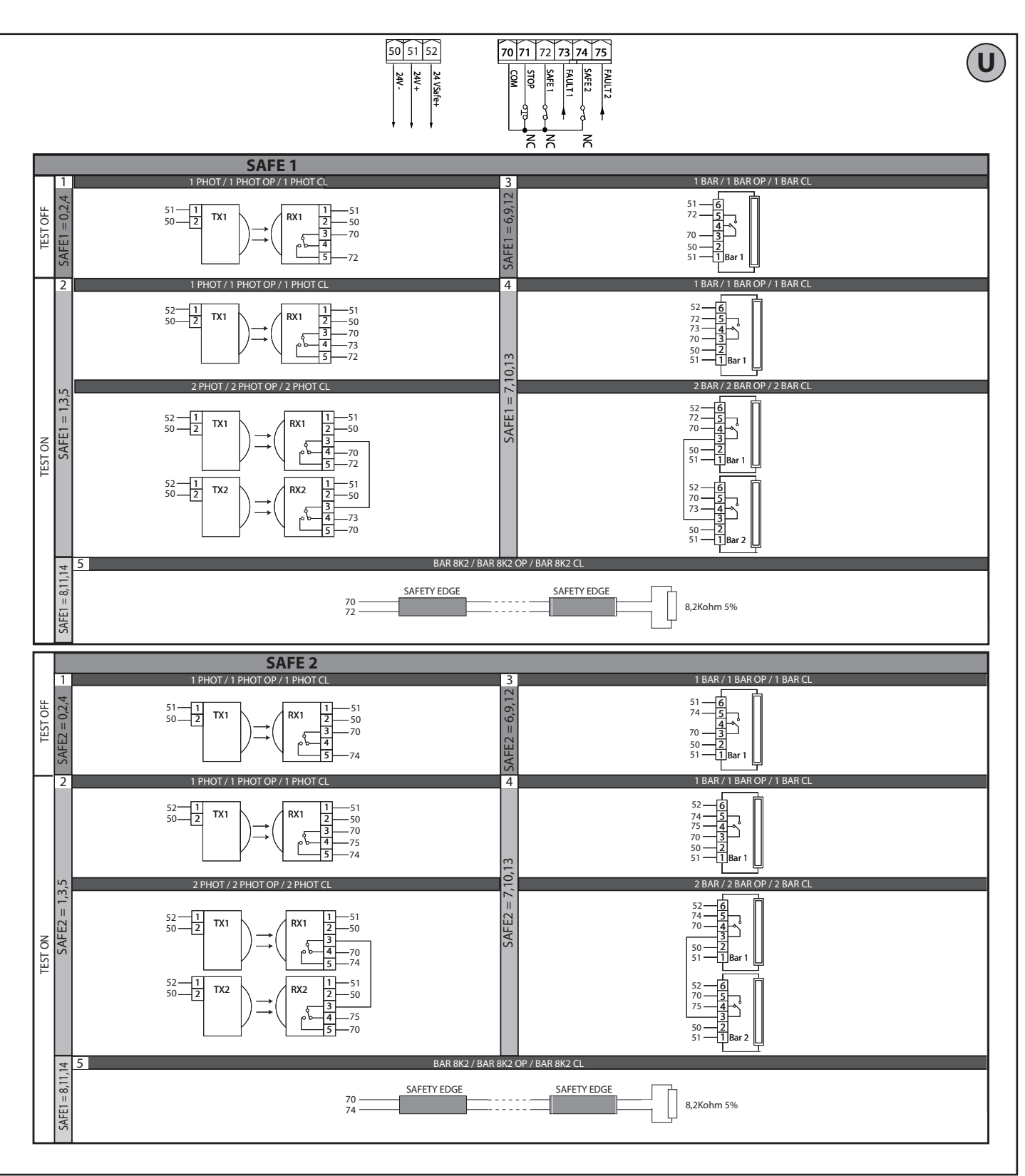

ITALIANO

**ENGLISH** 

FRANÇAIS

DEUTSCH

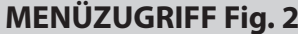

D811980 00100

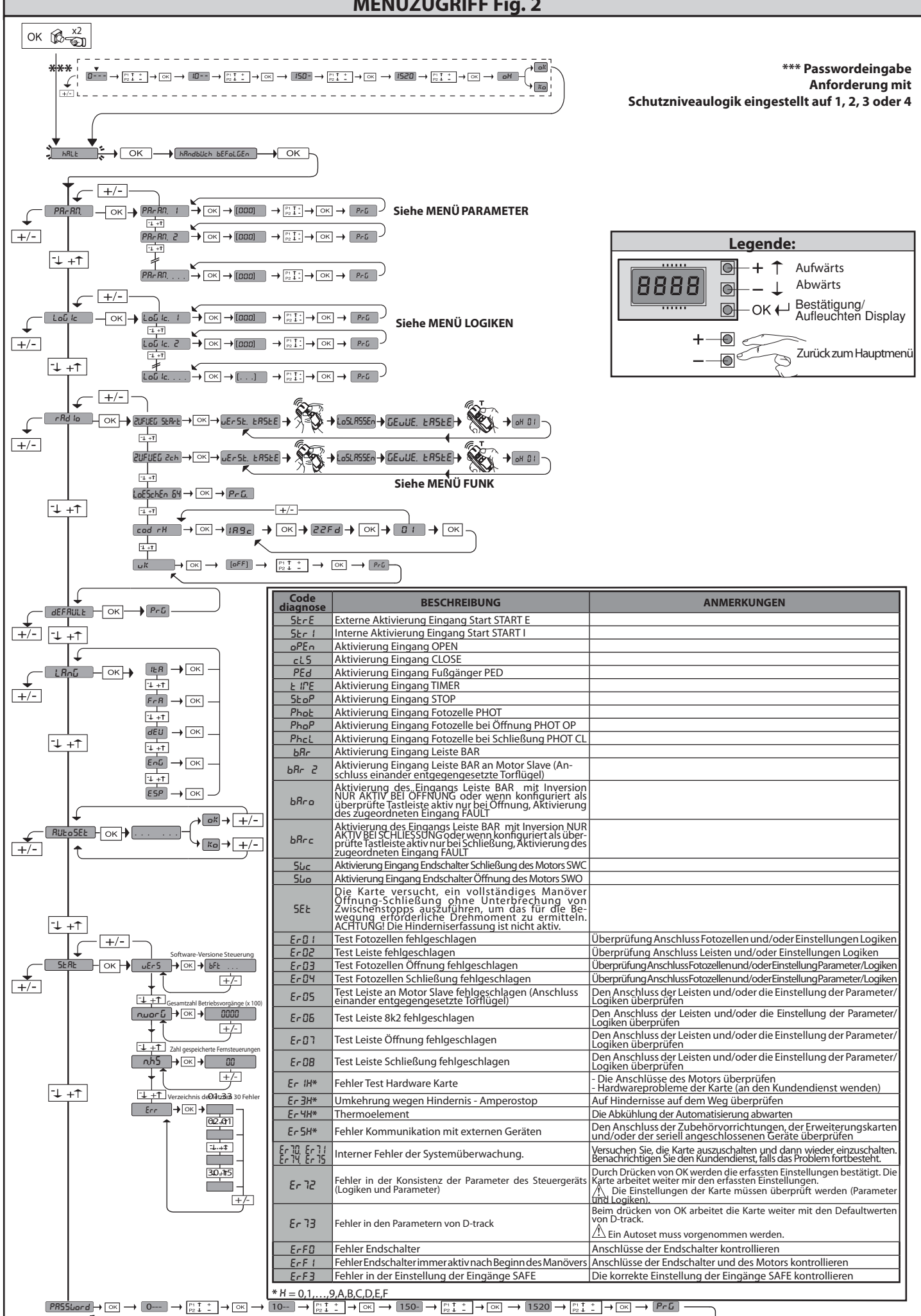

8

ò

1980 D811

1) ALLGEMEINES Der Antrieb DEIMOS ULTRA BT A gestattet dank der extrem niedrigen Position des Ritzels, der Kompaktheit des Abtriebs sowie seiner Einstellung der Höhe eine Vielzahl von Installationsmöglichkeiten. Der einstellbare elektronische Drehzahl-begrenzer garantiert die Sicherheit gegen Quetschungen. Die Notfallbedienung von Hand erfolgt auf einfache Weise mit einem Entriegelungshebel. Das Anhalten wird von gepolten Magnetendschaltern kontrolliert. Die Steuerungstafel MERAK wird vom Hersteller mit der Standardeinstellung geliefert. Dank dieser Änderung können die mit der Display-Programmiereinheit oder der tragbaren Universal-Programmiereinheit eingestellte Parameter geän-dert werden.

dert werden. Unterstützt die Protokolle EELINK und U-LINK. Die Haupteigenschaften sind: - Kontrolle eines Niederspannungsmotors - Hinderniserfassung - separate Eingänge für die Sicherheitsvorrichtungen - konfigurierbare Steuerungseingänge - integrierte Rolling-Code-Funkempfänger mit Sender-Clonung Die Karte weist zur Vereinfachung der Wartungs- und Ersetzungsarbeiten eine abnehmbare Klemmleiste auf. Wird zur Vereinfachung der Arbeit des Monteurs vorverkabelt geliefert. Die Jumper betreffen die Klemmen: 70-71, 70-72 und 70-74. Falls die vorgenannten Klemmen verwendet werden, müssen die entsprechenden Jumper entfernt werden.

**ÜBERPRÜFUNG** Die Tafel MERAK kontrolliert (überprüft) die Betriebsrelais und die Sicherheitsvor-richtungen (Fotozellen) vor allen Öffnungs- und Schließungszyklen. Überprüfen Sie bei Funktionsstörungen den ordnungsgemäßen Betrieb der angeschlossenen Geräte und die Verkabelungen.

#### 2) ECHNISCHE DATEN

| MOTOR                                     |                                                 |                                            |  |  |  |  |  |
|-------------------------------------------|-------------------------------------------------|--------------------------------------------|--|--|--|--|--|
|                                           | 400                                             | 600                                        |  |  |  |  |  |
| Stromversorgung                           | 110-120V 50/60Hz<br>220-230V 50/60 Hz(*)        | 110-120V 50/60Hz<br>220-230V 50/60Hz(*)    |  |  |  |  |  |
| Motor                                     | 24V                                             | 24V                                        |  |  |  |  |  |
| Leistungsaufnahme                         | 50W                                             | 70 W                                       |  |  |  |  |  |
| Max. Stromaufnahme                        | 0,5A (230V) - 1A<br>(110V)                      | 0,5A (230V) - 1A<br>(110V)                 |  |  |  |  |  |
| Ritzelmodul (standard)                    | 4 mm (14 Zähne)                                 | 4 mm (14 Zähne)                            |  |  |  |  |  |
| Geschwindigkeit Torflügel<br>(standard)   | 12m/Min.                                        | 12m/Min.                                   |  |  |  |  |  |
| Max. Gewicht Torflügel- stan-<br>dard**   | 4000 N (≈400 kg)                                | 6000 N (≈600 kg)                           |  |  |  |  |  |
| Ritzelmodul (schnell)                     | 4 mm (18 Zähne)                                 | 4 mm (18 Zähne)                            |  |  |  |  |  |
| Geschwindigkeit Torflügel<br>(schnell)    | 15,5m/min.                                      | 15,5m/min.                                 |  |  |  |  |  |
| Max. Gewicht Torflügel-<br>schnell**      | 3000 N (≈300 kg)                                | 3600 N (≈360 kg)                           |  |  |  |  |  |
| Max. Drehmoment                           | 20Nm                                            | 30Nm                                       |  |  |  |  |  |
| Stoßreaktion                              | Elektronischer<br>Drehmomentbe-<br>grenzer      | Elektronischer<br>Drehmomentbe-<br>grenzer |  |  |  |  |  |
| Schmierung                                | Dauerfett                                       | Dauerfett                                  |  |  |  |  |  |
| Manuelles Manöver                         | mechanische<br>Entriegelung mit<br>Hebel        | mechanische<br>Entriegelung mit<br>Hebel   |  |  |  |  |  |
| Benutzungstyp                             | intensiv                                        | intensiv                                   |  |  |  |  |  |
| Pufferbatterien (optional)                | 2 Batterien zu 12 V<br>1,2 Ah                   | 2 Batterien zu 12 V<br>1,2 Ah              |  |  |  |  |  |
| Umgebungsbedingungen                      | von -20°C bis + 55°C                            | von -20°C bis + 55°C                       |  |  |  |  |  |
| Schutzgrad                                | IP44                                            | IP44                                       |  |  |  |  |  |
| Geräuschpegel                             | <70 dBA                                         | <70 dBA                                    |  |  |  |  |  |
| Gewicht Trieb                             | 7 kg (≈70 N)                                    | 7 kg (≈70 N)                               |  |  |  |  |  |
| Abmessungen                               | Siehe Fig. I                                    | Siehe Fig. I                               |  |  |  |  |  |
|                                           | STEUERGERÄT                                     |                                            |  |  |  |  |  |
| Isolierung Netz/Niederspannung            | > 2MOhm 500V                                    |                                            |  |  |  |  |  |
| Betriebstemperatur                        | -20 / +55°C                                     |                                            |  |  |  |  |  |
| Uberhitzungsschutz                        | Software                                        |                                            |  |  |  |  |  |
| Dielektrische Starrheit                   | Netz/Niederspannung                             | 3750V~ für eine Minute                     |  |  |  |  |  |
| Stromversorgung Zubehör                   | 24V~ (max. Aufnahme 0<br>24V~ safe              | 0,5A)                                      |  |  |  |  |  |
| AUX 0                                     | Gespeister Kontakt 24V ~ N.O.<br>(max. 1 A)     |                                            |  |  |  |  |  |
| AUX 3                                     | Ausschaltglied (24V~ /                          | (max. 1 A)                                 |  |  |  |  |  |
| Schmelzsicherungen                        | Siehe Fig. G                                    |                                            |  |  |  |  |  |
| Eingebauter Funkempfänger<br>Rolling-Code | Frequenz 433,92MHz                              |                                            |  |  |  |  |  |
| Einstellung Parameter und Op-<br>tionen   | LCD-Display/Universal-Handprogrammier-<br>gerät |                                            |  |  |  |  |  |
| Kombinationen                             | 4 Milliarden                                    |                                            |  |  |  |  |  |
| Max. Anzahl abspeicherbare                | 63                                              |                                            |  |  |  |  |  |

nunge

(\*) Spezialspannungen auf Anfrage. \*\* Für den geführten Teil, der verwendet werden kann, sind keine min. oder max. Abmessungen vorgesehen.

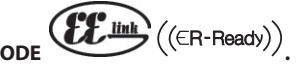

**3) VOBEREITUNG ROHRE Fig. A** Bereiten Sie die elektrische Anlage vor und nehmen Sie dabei auf die geltenden Bestimmungen für elektrische Anlagen CEI 64-8, IEC364, Harmonisierung HD384 sowie die sonstigen nationalen Normen Bezug.

#### VORBEREITUNG BEFESTIGUN MOTOR Fig. B

Legen Sie einen Graben an, wo die Zementplatte mit den eingegossenen Ve-rankerungen der Grundplatte für die Befestigung der Untersetzung ausgeführt wird und beachten Sie dabei die auf **Fig. B** angegebenen Abmessungen.

#### 5) ENTFERNUNG DES SCHUTZGEHÄUSES FIG. C

- Die beiden vorgesehenen Vorderschrauben abschrauben (FIG. C rif.1) Wie in der Abbildung gezeigt drücken (FIG.C rif.2 rif.3), um das Gehäuse aus den beiden hinteren Sperren auszuklinken (FIG.C rif.3A e FIG.C rif.3B). Gehäuse anheben (FIG.C rif.4).

#### 6) MONTAGE MOTOR Fig. D

7) MONTAGE ANTRIEBSZUBEHÖR Fig. E - E1

Empfohlene Zahnstangentypen (Fig. J)

8) ENTRIERUNG DER ZAHNSTANGE MIT BEZUG AUF DAS RITZEL Fig. K - L1 - M GEFAHR – Die Schweißarbeiten müssen von qualifiziertem Personal ausgeführt werden, das mit den von den geltenden Sicherheitsbestim-mungen vorgeschriebenen Personenschutzvorrichtungen ausgestattet ist Fig. L.

- 9) BEFESTIGUNG BÜGEL DER ENDSCHALTER FIG. F
  Befestigung der Endschalter:
  Haken Sie die Bügel der Endschalter in die Zahnstange ein, wie auf Abbildung FIG. F, Pos. 1 gezeigt.
  Befestigen Sie das Gehäuse des Magnetendschalters mit den mitgelieferten Schrauben und Muttern am Bügel der Endschalter, wie auf Abbildung F, Pos. 2 F, Pos. 3 gezeigt.
  Befestigen Sie den Bügel des Endschalters durch Einschrauben der beiden
- Befestigen Sie den Bügel des Endschalters durch Einschrauben der beiden witgelieferten frontalen Schrauben an der Zahnstange FIG. F. Pos. 4. Verwenden Sie bei der Verwendung der Zahnstangen CVZ und CVZ-S die Distanzstücke, wie auf Abbildung FIG. J. Pos. 1 gezeigt.

Rechter Endschalter:

Befestigen Sie den rechten Magnetendschalter mit der Bezeichnung "R" unter Einhaltung des max. Abstands zwischen dem Gehäuse des Magnetendschalters und der Baugruppe Endschalter, FIG. F.

- Befestigen Sie den Linken Magnetendschalter mit der Bezeichnung "L" unter Einhaltung des max. Abstands zwischen dem Gehäuse des Magnetendschalters und der Baugruppe Endschalter, FIG. F.

Achtung: Vertauschen Sie beim Wechsel der Konfigurierung der Logik Öffnung rechts/links nicht die Bügel der Endschalter.

10) ANSCHLÄGE Fig. N // GEFAHR–DasTormuss mit Anschlägen für die Öffnung und die Schließung ausgestattet werden, um das Austreten des Tors aus der oberen Führung zu verhindern. Sie müssen einige Zentimeter hinter den Endschaltern im Boden verankert werden.

Anmerkung: die aktive Leiste N1 muss so installiert werden, dass sie von den Anschlägen nicht aktiviert wird.

11) ANUELLE ENTSPERRUNG (Siehe BEDIENUNGSHANDBUCH - Fig. 3 -). Achtung: Drücken Sie nicht HEFTIG gegen das Tor, sondern führen Sie es auf seinem gesamten Weg.

12) ANSCHLUSS KLEMMLEISTE Fig. G - P Nach der Verlegung der Kabel in den Kabelkanälen und der Befestigung der verschiedenen Komponenten der Automatisierung an den vorgesehenen Punkten wird der Anschluss gemäß den Angaben auf den Schaltplänen in den entsprechenden Anweisungshandbüchern vorgenommen. Schließen Sie die Phase, den Nulleiter und die Erdung an (obligatorisch). Das Netzkabel wird in der entsprechenden Kabelsicherung (FIG. P - Pos. P1) und in der Kabeldurchführung (FIG. P - Pos. P2) blockiert, der Schutzleiter (Erde) mit der gelb-grünen Mantelung muss an die entsprechende Klemme (FIG. P - Pos. S) angeschlossen werden, die Leiter mit sehr niedriger Spannung werden durch die entsprechende Kabeldur-chführung geführt chführung geführt (FIG. P - Pos. P3).

HINWEISE – Bitte beachten Sie bei den Verkabelungs- und Installationsarbeiten die geltenden Bestimmungen sowie die Regeln der guten Technik. Die Leiter, die mit unterschiedlichen Spannungen gespeist werden, müssen physisch voneinander getrennt oder mit zusätzlichen Isolierungen von zumindest 1 mm isolieert werden. Die Leiter müssen in der Nähe der Klemmen an einer zusätzlichen Befestigung verankert werden, zum Beispiel mit Kabelbindern. Alle Verbindungskabel müssen vom Poller fern gehalten werden. vom Poller fern gehalten werden.

**12.1) LOKALE STEUERUNGEN Fig. G** Bei abgeschaltetem Display steuert das Drücken der Taste + ein Open und der Taste - ein Close. Durch ein weiteres Drücken der Tasten während der Bewegung der Automatisierung wird ein STOP angesteuert.

#### 13) SICHERHEITSVORRICHTUNGEN

Anmerkung: Nur empfangende Sicherheitsvorrichtungen mit freiem Austauschkontakt verwenden.

13.1) ÜBERPRÜFTE GERÄTE Fig. U

13.2) ANSCHLUSS VON 1 FOTOZELLENPAAR NICHT ÜBERPRÜFT Abb. H1

13.3) ANSCHLUSS VON 1 FOTOZELLENPAAR ÜBERPRÜFT Abb. H2

14) ZUGANG ZUM VEREINFACHTEN MENÜ: ABB. 1

14.1) ZUGANG ZU DEN MENÜS: FIG. 2

14.2) MENÜ PARAMETER (PRc RA) (TABELLE "A" PARAMETER)

14.3) MENÜ LOGIKEN (Lou (c) (TABELLE "B" LOGIKEN)

DEIMOS ULTRA BT A 400 - DEIMOS ULTRA BT A 600 - 43

|                       | Klemme       | Definition                            | Beschreibung                                                                                                    |  |  |  |
|-----------------------|--------------|---------------------------------------|----------------------------------------------------------------------------------------------------|--|--|--|
| gui                   | L            | PHASE                                 | Einphasige Speigung $220-230V \sim 50/60$ Hz*                                                                                                    |  |  |  |
| rgu                   | N            | NULLLEITER                            |                                                                                                    |  |  |  |
| Iverso                | JP31<br>JP32 | EING TRASF                            | Eingang Transformator, 220-230V ~.                                                                                                    |  |  |  |
| Strom                 | JP13         | AUSG TRASF                            | Stromversorgung Karte:<br>24 V~ Ausgang Transformator                                                                                                    |  |  |  |
| tor                   | 10           | MOT1 +                                | Annahlun Massa 1                                                                                                    |  |  |  |
| Wo                    | 11           | MOT1 -                                |                                                                                                    |  |  |  |
|                       | 20           | AUX 0 - KONTAKT, GESPEIST MIT         | GESPEISTER KONTAKT 24V~ (N.O.) (MAX. 1 A)<br>Konfigurierbarer Ausgang AUX 0 - Default BLINKLEUCHTE.<br>2. FUNKKANAL / KONTROLLLEUCHTE TOR OFFEN SCA / Steuerung NOTBELEUCHTUNG / Steuerung<br>ZONENBELEUCHTUNG / TREPPENBELEUCHTUNG / ALARM TOR OFFEN / BLINKLEUCHTE /                                                       |  |  |  |
| Aux                   | 21           |                                       | ELKTROSCHLOSS MIT AUSLÖSER / ELEKTROSCHLOSS MIT MAGNET / WARTUNG / BLINKLEUCHTE UND WARTUNG. Bitte nehmen Sie auf die Tabelle "Konfigurierung der AUX-Ausgänge Bezug".                                                                                                    |  |  |  |
|                       | 26           | FREIER KONTAKT (N.O.) (Max. 24 V 1 A) | konfigurierbarer Ausgang AUX 3 - Default Ausgang 2. FUNKKANAL.<br>2. FUNKKANAL / KONTROLLLEUCHTE TOR OFFEN SCA / Steuerung NOTBELEUCHTUNG / Steuerung<br>ZONENBELEUCHTUNG / TREPPENBELEUCHTUNG / ALARM TOR OFFEN / BLINKLEUCHTE /<br>EI KTROSCHLOSS MIT AUSI ÖSER / EI EKTROSCHLOSS MIT MAGNET / WARTUNG / BLINKL FUCHTE UND |  |  |  |
|                       | 27           |                                       | WARTUNG. Bitte nehmen Sie auf die Tabelle "Konfigurierung der AUX-Ausgänge Bezug".                                                                                                    |  |  |  |
| En-<br>dschal-<br>ter | JP10         | Endschalter                           | Anschluss Endschaltergruppe                                                                                                    |  |  |  |
| gung                  | 50           | 24V-                                  |                                                                                                    |  |  |  |
| 51                    |              | 24V+                                  | Ausgang stroniversorgung Zubenor.                                                                                                    |  |  |  |
| Strom                 | 52           | 24 Vsafe+                             | Ausgang Stromversorgung für überprüfte Sicherheitsvorrichtungen (Sender Fotozellen und Sender Tastleiste).<br>Ausgang nur aktiv während des Manöverzyklusses.                                                                                                    |  |  |  |
| nte                   | 60           | Gemein                                | Gemeine Eingänge IC 1 und IC 2                                                                                                    |  |  |  |
| elemei                | 61           | IC 1                                  | Konfigurierbarer Steuereingang 1 (N.O.) - Default START E.<br>START E / START I / OPEN / CLOSE / PED / TIMER / TIMER PED<br>Bitte nehmen Sie auf die Tabelle "Konfigurierung der Steuereingänge" Bezug.                                                                                                    |  |  |  |
| Bedien                | 62           | IC 2                                  | Konfigurierbarer Steuereingang 2 (N.O.) - Default PED.<br>START E / START I / OPEN / CLOSE / PED / TIMER / TIMER PED<br>Bitte nehmen Sie auf die Tabelle "Konfigurierung der Steuereingänge" Bezug.                                                                                                    |  |  |  |
|                       | 70           | Gemein                                | Gemeine Eingänge STOP, SAFE 1 und SAFE 2                                                                                                    |  |  |  |
| ıgen                  | 71           | STOP                                  | Der Befehl unterbricht das Manöver. (N.C.)<br>Falls nicht verwendet, überbrückt lassen.                                                                                                    |  |  |  |
| orrichtui             | 72           | SAFE 1                                | Konfigurierbarer Sicherheitseingang 1 (N.C.) - Default PHOT.<br>PHOT / PHOTTEST / PHOT OP / PHOT OP TEST / PHOT CL / PHOT CL TEST / BAR / BAR TEST / BAR 8K2 / BAR<br>OP / BAR OP TEST / BAR 8K2 OP/ BAR CL / BAR CL TEST / BAR 8K2 CL<br>Bitte nehmen Sie auf die Tabelle "Konfigurierung der Sicherheitseingänge" Bezug.   |  |  |  |
| itsv                  | 73           | FAULT 1                               | Eingang Überprüfung an SAFE 1 angeschlossenen Sicherheitsvorrichtungen.                                                                                                    |  |  |  |
| Sicherhei             | 74 SAFE 2    |                                       | Konfigurierbarer Sicherheitseingang 2 (N.C.) - Default BAR.<br>PHOT / PHOT TEST / PHOT OP / PHOT OP TEST / PHOT CL / PHOT CL TEST / BAR / BAR TEST / BAR 8K2 / BAR<br>OP / BAR OP TEST / BAR 8K2 OP/ BAR CL / BAR CL TEST / BAR 8K2 CL<br>Bitte nehmen Sie auf die Tabelle "Konfigurierung der Sicherheitseingänge" Bezug.   |  |  |  |
|                       | 75           | FAULT 2                               | Eingang Überprüfung an SAFE 2 angeschlossenen Sicherheitsvorrichtungen.                                                                                                    |  |  |  |
| enne                  | Y            | ANTENNE                               | Eingang Antenne.<br>Verwenden Sie eine auf 433 MHz abgestimmte Antenne. Verwenden Sie die Verbindung Antenne-<br>– Empfänger ein Koaxialkabel RG58. Das Vorhandensein von metallischen Massen in der Nähe der Antenne                                                                                                    |  |  |  |
| Ant                   | #            | SHIELD                                | kann den Funkempfang stören. Montieren Sie die Antenne bei ungenügender Reichweite des Senders an<br>einer geeigneteren Stelle.                                                                                                    |  |  |  |
|                       |              |                                       |                                                                                                    |  |  |  |

Logik Aux= 0 - Ausgang 2. FUNKKANAL.

Der Kontakt bleibt bei der Aktivierung des 2. Funkkanals 1 s geschlossen.

Logik Aux= 1 - Ausgang KONTROLLLEUCHTE TOR OFFEN SCA. Der Kontakt bleibt während der Öffnung und bei offenem Flügel geschlossen, intermittierend während der Schließung und offen bei geschlossenem Flügel.

Logik Aux= 2 - Ausgang Befehl NOTBELEUCHTUNG

Der Kontakt bleibt nach dem letzten Manöver für 90 Sekunden geschlossen.

Logik Aux= 3 - Ausgang Befehl ZONENBELEUCHTUNG. Der Kontakt bleibt für die gesamte Dauer des Manövers aktiv

Logik Aux= 4 - Ausgang TREPPENBELEUCHTUNG.

Der Kontakt bleibt bei Beginn des Manövers für 1 Sekunde geschlossen.

Logik Aux= 5 - Ausgang ALARM TOR OFFEN. Der Kontakt bleibt geschlossen, falls der Torflügel für eine Zeit offen bleibt, die das Doppelte der in TCA eingestellten Zeit beträgt.

Logik Aux= 6 - Ausgang BLINKLEUCHTE.

Der Kontakt während der Bewegung der Torflügel geschlossen

Logik Aux= 7 - Ausgang für EINRASTENDES ELEKTROSCHLOSS. Der Kontakt bleibt bei jeder Öffnung 2 Sekunden geschlossen.

Logik Aux= 8 - Ausgang für MAGNET-ELEKTROSCHLOSS.

Der Kontakt bleibt bei geschlossenem Tor geschlossen

Logik Aux= 9 – Ausgang WARTUNG. Der Kontakt bleibt beim Erreichen des im Parameter Wartung eingestellten Werts geschlossen, um die Wartungsanforderung anzuzeigen.

Der Kontakt blei beim der Bewegung der Torflügel geschlossen. Wenn der im Parameter Wartung eingestellte Wert bei Ende des Manövers bei geschlossenem Tor erreicht wird, schließt sich der Kontakt 4 Mal für 10 Sekunden und öffnet sich dann für 5 Sekunden, um die Wartungsanforderung anzuzeigen.

Anmerkung: Falls kein Ausgang als Ausgang 2. Funkkanal konfiguriert wird, steuert der 2. Funkkanal die Öffnung Fußgänger

#### Konfigurierung der Steuereingänge

Logik IC= 0 - Als Start E konfigurierter Eingang. Funktionsweise gemäß Logik المعنى Schr الحلة. Externer Start für Ampelsteuerung.

Logik IC= 1 - Als Start I konfigurierter Eingang. Funktionsweise gemäß Logik Rou. Schr. Itz. Schr. Itz. Interner Start für Ampelsteuerung. Logik IC= 2 - Als Open konfigurierter Eingang. Der Befehl führt eine Öffnung aus. Wenn der Eingang geschlossen bleibt, bleiben die Flügel bis zur Öffnung des Kontakts offen. Bei offenem Kontakt schließt die Automatisierung nach der Zeit TCA, falls aktiv.

Logik IC= 3 - Als Close konfigurierter Eingang. Der Befehl führt die Schließung aus.

Logik IC= 4 - Als Ped konfigurierter Eingang. Der Befehl führt eine partielle Fußgängeröffnung aus. Funktionsweise gemäß Logik flou. Schr itt Schr itt

Logik IC= 5 - Als Timer konfigurierter Eingang. Funktionsweise wie bei Open, aber die Schließung ist auch nach einem Stromausfall garantiert. Logik IC= 6 - Als Timer Ped konfigurierter Eingang. Der Befehl führt eine partielle Fußgängeröffnung aus. Wenn der Eingang geschlossen bleibt, bleibt der Flügel bis zur Öffnung des Kontakts offen. Wenn der Eingang geschlossen bleibt und ein Befehl Start E, Start I oder Open aktiviert wird, wird ein vollständiges Manöver ausgeführt, um dann die Fußgängeröffnung wiederherzustellen. Die Schließung wird auch nach einem Stromausfall garantiert.

#### Konfigurierung der Sicherheitseingänge

Logik SAFE= 0 - Als Phot konfigurierter Eingang, Fotozelle nicht überprüften (\*). (Fig. U, Pos. 1). Gestattet das Anschließen von Vorrichtungen ohne zusätzlichen Kontakt für die Überprüfung. Bei Abdunklung sind die Fotozellen sowohl beim Öffnen, als auch beim Schließen aktiv. Eine Abdunklung der Fotozelle beim Schließen schaltet die Bewegungsrichtung erst nach der Freigabe der Fotozelle um. Falls nicht verwendet, überbrückt lassen.

Logik SAFE= 1 - Als Phot test konfigurierter Eingang, überprüfte Fotozelle. (Fig. U, Pos. 2). Aktiviert die Überprüfung der Fotozellen bei Beginn des Manövers. Bei Abdunklung sind die Fotozellen sowohl beim Öffnen, als auch beim Schließen aktiv. Eine Abdunkelung der Fotozelle beim Schließen schaltet die Bewegungsrichtung erst nach der Freigabe der Fotozelle um.

Logik SAFE= 2 - Als Phot op konfigurierter Eingang, Fotozelle aktiv nur bei Öffnung nicht überprüften (\*). (Fig. U. Pos. 1) Gestattet das Anschließen von Vorrichtungen ohne zusätzlichen Kontakt für die Überprüfung. Deaktiviert beim Schließen das Funktionieren der Fotozelle bei Abdunkelung. Blockiert in der Phase der Öffnung die Bewegung für die Dauer der Abdunkelung der Fotozelle. Falls nicht verwendet, überbrückt lassen.

Logik SAFE= 3 - Als Phot op test konfigurierter Eingang, überprüfte Fotozelle aktiv nur bei Öffnung (Fig. U, Pos. 2). Aktiviert die Überprüfung der Fotozellen bei Beginn des Manövers. Deaktiviert beim Schließen das Funktionieren der Fotozelle bei Abdunkelung. Blockiert in der Phase der Öffnung die Bewegung für die Dauer der Abdunkelung der Fotozelle.

Logik SAFE= 4 - Als Phot cl konfigurierter Eingang, Fotozelle aktiv nur bei Schließung nicht überprüften (\*). (Fig. U, Pos. 1) Gestattet das Anschließen von Vorrichtungen ohne zusätzlichen Kontakt für die Überprüfung. Deaktiviert beim Öffnen das Funktionieren der Fotozelle bei Abdunkelung. Beim Schließen schaltet sie direkt um. Falls nicht verwendet, überbrückt lassen.

Logik SAFE= 5 - Als Phot cl test konfigurierter Eingang, überprüfte Fotozelle aktiv nur bei Schließung (Fig. U, Pos. 2). Aktiviert die Überprüfung der Fotozellen bei Beginn des Manövers. Deaktiviert beim Öffnen das Funktionieren der Fotozelle bei Abdunkelung. Beim Schließen schaltet sie direkt um.

Logik SAFE= 6 - Als Bar konfigurierter Eingang, Tastleiste nicht überprüften (\*). (Fig.U, Pos. 3)

Gestattet das Anschließen von Vorrichtungen ohne zusätzlichen Kontakt für die Überprüfung. Der befehl kehrt die Bewegung für 2 Sek. um. Falls nicht benutzt den Jumper eingesetzt lassen Logik SAFE= 7 - Als Bar konfigurierter Eingang, überprüfte Tastleiste (Fig. U, Pos. 4). Aktiviert die Überprüfung der Tastleisten bei Beginn des Manövers. Der Befehl kehrt die Bewegung für zwei Sekunden um.

Logik SAFE= 8 - Als Bar 8k2 konfigurierter Eingang (Fig. U, Pos. 5). Eingang für Widerstandskante 8K2. Der Befehl kehrt die Bewegung für zwei Sekunden um.

Logik SAFE=9 Eingang konfiguriert als Bar op, Tastleiste mit Inversion nur aktiv bei Öffnung, bewirkt bei Aktivierung während der Schließung das Anhalten der Automatisierung (STOP) (Fig.D, Rif. 3). Gestattet das Anschließen von Vorrichtungen ohne zusätzlichen Kontakt für die Überprüfung. Der Eingriff in der Phase der Öffnung kehrt die Bewegung für 2 Sek. Um, der Eingriff in der Phase Schließung bewirkt das Anhalten. Falls nicht verwendet, überbrückt lassen.

Logik SAFE=10 Eingang konfiguriert als Bar op test, überprüfte Tastleiste mit Inversion nur aktiv bei Öffnung, bewirkt bei Aktivierung während der Schließung das Anhalten der Automatisierung

(STOP) (Fig.D, Rif. 4). Aktiviert die Überprüfung der Tastleisten bei Beginn des Manövers. Der Eingriff in der Phase der Öffnung kehrt die Bewegung für 2 Sek. um, der Eingriff in der Phase Schließung bewirkt das Anhalten. Logik SAFE=11 Eingang konfiguriert als Bar 8k2 op, Leiste 8k2 mit Inversion nur aktiv bei Öffnung, bewirkt bei Åktivierung während der Schließung das Anhalten der Automatisierung (STOP) (Fig.D, Rif. 5)

Der Eingriff in der Phase der Öffnung kehrt die Bewegung für 2 Sek. um, der Eingriff in der Phase Schließung bewirkt das Anhalten.

Logik SAFE=12 Eingang konfiguriert als Bar cl, Tastleiste mit Inversion nur aktiv bei Schließung, bewirkt bei Aktivierung während der Öffnung das Anhalten der Automatisierung (STOP) (Fig.D, Rif. 3).

Gestattet das Anschließen von Vorrichtungen ohne zusätzlichen Kontakt für die Überprüfung. Der Eingriff in der Phase der Schließung kehrt die Bewegung für 2 Sek. Um, der Eingriff in der Phase Öffnung bewirkt das Anhalten. Falls nicht verwendet, überbrückt lassen. Logik SAFE=13 Eingang konfiguriert als Bar cl test, überprüfte Tastleiste mit Inversion nur aktiv bei Schließung, bewirkt bei Aktivierung während der Öffnung das Anhalten der Automa-

kiserung (STOP) (Fig.), Rif. 4). Aktiviert die Überprüfung der Tastleisten bei Beginn des Manövers. Der Eingriff in der Phase der Schließung kehrt die Bewegung für 2 Sek. Um, der Eingriff in der Phase Öffnung bewirkt das Anhalten. Logik SAFE=14 Eingang Konfiguriert als Bar8k2 cl, Leiste 8k2 mit Inversion nur aktiv bei Schließung, bewirkt bei Aktivierung während der Öffnung das Anhalten der Automatisierung (STOP) (Fig.D, Rif. 5). Der Eingriff in der Phase der Schließung kehrt die Bewegung für 2 Sek. Um, der Eingriff in der Phase Öffnung bewirkt das Anhalten.

(\*) Bei Installation von Vorrichtungen vom Typ "D" (wie definiert von EN 12453) mit nicht überprüftem Anschluss wird eine obbligatorische Wartung mit zumindest halbjährlicher Frequenz vorgeschrieben

#### 14.4) MENÜ FUNK (r Rd to) (TABELLE "C" FUNK)

# WICHTIGERHINWEIS: KENNZEICHNEN SIEDEN ERSTEN ABGESPEICHERTEN SENDER MIT DER SCHLÜSSEL-MARKE (MASTER). der manuellen Programmierung vergibt der erste Sender den SCHLÜSSELCODE DES

EMPFÅNGERS; dieser Code ist für das anschließende Clonen der Funkbedienungen erforderlich. Der eingebaute Empfänger Clonix weist außerdem einige wichtige erweiterte Funktionen auf:

- Clonen des Master-Senders (Rolling-Code oder fester Code) Clonen zur Ersetzung von bereits in den Empfänger eingegebenen Sendern

Verwaltung der Datenbank der Sender
Verwaltung Empfängergruppe
Bitte nehmen Sie für die Benutzung dieser erweiterten Funktionen auf die Anleitung des Universal-Programmiergeräts und die allgemeine Anleitung für die Programmierung der Empfänger Bezug.

#### 14.5) MENÜ DEFAULT (dEFBill E)

Stellt die Steuereinheit auf die voreingestellten Defaultwerte zurück. Nach einer Rückstellung muss ein neues AUTOSET vorgenommen werden.

#### 14.6) MENÜ SPRACHE (SPrBchE)

Gestattet die Einstellung der Displaysprache der Programmiereinheit.

#### 14.7) MENÜ AUTOSET (RUEoSEE)

Wirempfehlen, zur Erzielung eines besseren Resultats den Autoset mit Motoren in Ruhestellung vorzunehmen (das heißt nicht von einer größeren Anzahl von ausgeführten Betätigungen überhitzt).

- Das entsprechende Menü startet eine automatische Einstellung. Sobald die Taste OK gedrückt wird, wird die Meldung"........."angez
- Sobald die Taste OK gedrückt wird, wird die Meldung"......"angezeigt, die Steuereinheit führt ein Öffnungsmanöver aus, gefolgt von einem Schließungsmanöver, bei dem der Mindestwert des Drehmoments für die Bewegung des Türflügels automatisch eingestellt wird. Die Anzahl der für den Autoset erforderlichen Manöver kann zwischen 1 und 3 variieren.

Während dieser Phase müssen die Abdunkelung der Fotozellen sowie die Benutzung der Befehle START, STOPP und des Displays verhindert werden. Das gleichzeitige Drücken der Tasten + und – während dieser Phase blockiert die Auto-

matisierung, verlässt die Funktion Autoset und zeigt KO an. Am Ende dieser Operation hat die Steuerungseinheit die optimalen Drehmomentwerte auto-

matisch eingestellt. Überprüfen Sie sie und ändern Sie sie gegebenenfalls, wie im Abschnitt rogrammierung beschrieben.

# ACHTURIG!! Stellen Sie sicher, dass der Wert der Kraft, gemessen an den gemäß Norm EN12445 vorgesehenen Punkten, kleiner als der in der Norm EN 12453 Angegeben ist. // Die Aufprallkräfte können durch die Verwendung von verformbaren Leisten

/!\ reduziert werden. Achtung!! Während der Auto-Einstellung ist die Funktion Hinderniserfassung

nicht aktiv; der Monteur muss die Bewegung der Automatisierung überwachen und verhindern, dass Personen oder Sachen in den Bewegungsbereich der Automatisierung gelangen. 14.8)SEQUENZ ZUR ÜBERPRÜFUNG DER INSTALLATION

- Führen Sie das Verfahren AUTOSET aus (\*).
   Überprüfen Sie die Stoßkräfte: Weiter mit Punkt 10, falls die Grenzwerte (\*\*)
- eingehalten werden, anderenfalls Gegebenenfalls die Parameter der Geschwindigkeit und der Empfindlichkeit (Kraft)
- 3 upersprüfen Sie die Stoßkräfte erneut: Weiter mit Punkt 10, falls die Grenzwerte (\*\*)
- 4. eingehalten werden, anderenfalls Eine passive leiste anbringen Überprüfen Sie die Stoßkräfte erneut: Weiter mit Punkt 10, falls die Grenzwerte (\*\*)
- 5. 6.

- eingehalten werden, anderenfalls
- 7. Die druck- oder stromempfindlichen Schutzvorrichtungen (zum Beispiel aktive Leiste) anbringen (\*\*)
- Überprüfen Sie die Stoßkräfte erneut: Weiter mit Punkt 10, falls die Grenzwerte (\*\*) eingehalten werden, anderenfalls
- Die Bewegung des, Triebs nur in der Modalität "Mann anwesend" überprüfen
   10.Sicherstellen, dass alle Erfassungsvorrichtungen im Manöverbereich ordnungsgemäß funktionieren
- Stellen Sie vor der Ausführung von Autoset sicher, dass alle Montage- und Sicherungsarbeiten ordnungsgemäß ausgeführt worden sind, wie vorgeschrieben in den Anweisungen zur Installation im Handbuch der Motorisierung.
- \*) In Abhängigkeit von den Risikoanalysen könnte die Anbringung zusätzlicher Sicherheitsvorrichtungen erforderlich sein.

#### 14.9) MENÜ STATISTIKEN (5ERE)

Gestattet das Anzeigen der Version der Karte, der Gesamtzahl der Manöver (in Hunderten), der Anzahl der abgespeicherten Funksteuerungen und der letzten 30 Fehler (die ersten beiden Ziffern gegen die Position und die letzten beiden den Fehlercode an). Der Fehler 01 ist der jüngste.

#### 14.10) MENÜ PASSWORD (PR55bord)

#### Gestattet die Eingabe eines Passwords für die Programmierung der Karte über das Netz U-link".

MIT DER LOGIK "SCHUTZNIVEAU" eingestellt auf 1, 2, 3 oder 4 wird der Zugang zum Menü Programmierung angefordert. Nach 10 fehlgeschlagenen Zugangsversuchen infolge muss vor einem erneuten Versuch drei Minuten gewartet werden. Während dieses Zeitraums wird bei jedem Zugangsversuch "BLOC" angezeigt. Das Default-Password ist 1234

#### 15) ANSCHLUSS AN ERWEITERUNGSKARTEN UND HANDPROGRAMMIEREINHEIT VERSION > V1.40 (Fig. Q)

Bitte nehmen Sie auf das entsprechende Handbuch Bezug. ACHTUNG! Eine falsche Einstellung kann zur Verletzung von Personen oder Tieren sowie zu Sachschäden führen.

#### 16) ZUSATZMODULE U-LINK

Bitte nehmen Sie auf die Anweisungen zu den Modulen U-link Bezug. 16.1) EINANDER ENTGEGENGESETZTE SCHIEBETORE (Abb. R)

Bitte nehmen Sie auf die Anweisung zu den Modulen U-link Bezug. ANMERKUNG: Auf der als Slave eingestellten Karte wird der Eingang Leiste (Leiste/ Leiste Test/ Leiste 8k2) nur auf SAFE2 konfiguriert.

#### 17) INVERSION DER ÖFFNUNGSRICHTUNG (Fig. S

18) WIDERHERSTELLUNG DER WERKSEINSTELLUNG (Fig. T) ACHTUNG: Das Steuergerät wird auf die Werkseinstellung zurückgestellt und alle abgespeicherten Fernbedienungen werden gelöscht. ACHTUNG! Ein falsche Einstellung kann zur Verletzung von Personen oder Tieren sowie

- Unterbrechen Sie die Stromversorgung der Karte (Fig. T - Pos. 1)
 - Öffnen Sie den Eingang Stop und drücken Sie gleichzeitig die Tasten - und OK (Fig. T - Pos. 2)
 - Stellen Sie die Stromversorgung der Karte wieder her (Fig. T - Pos. 3)
 - Das Display zeigt RST an; bestätigen Sie innerhalb von drei sekunden durch Drücken der Taste OK (Fig. T - Pos. 4)
 - Warton Sie das Verganger ab (Fig. T - Pos. 5)

- Warten Sie das Ende des Vorgangs ab (Fig. T - Pos. 5)

- Vorgang beendet (Fig. T - Pos. 6)

| TABELLE "A" - M         | 「ABELLE "A" - MENÜ PARAMETER - (PR-R/) |      |         |            |                                                                                        |                                                                                                    |  |  |  |
|-------------------------|----------------------------------------|------|---------|------------|----------------------------------------------------------------------------------------|----------------------------------------------------------------------------------------------------|--|--|--|
| Parameter               | Min.                                   | Max. | Default | Persönlich | Definition                                                                             | Beschreibung                                                                                                    |  |  |  |
| ŁcR                     | 0                                      | 120  | 10      |            | Zeit automatische<br>Schließung [s]                                                    | Wartezeit vor der automatischen Schließung.                                                                                                    |  |  |  |
| 2 RUNANP                | 1                                      | 180  | 40      |            | Räumungszeit<br>Ampelbereich [s]                                                       | Räumungszeit des Bereiches mit dem von der Ampel geregelten Verkehr.                                                                                                    |  |  |  |
| d 15t.SLoUd.<br>RUF     | 1(***)                                 | 50   | 10      |            | Verlangsamungsraum<br>Öffnung [%]                                                      | Verlangsamungsraum bei Öffnung des Motors / der Motoren, ausgedrückt als Prozentsatz<br>des Gesamthubs.<br>ACHTUNG: Nach einer Änderung des Parameters muss ein vollständiges Manöver ohne<br>Unterbrechungen ausgeführt werden.<br>ACHTUNG: Bei "SET" auf dem Display ist die Hinderniserfassung nicht aktiv.                                                                                                    |  |  |  |
| d 15E.SLoUd.2U          | 1(***)                                 | 50   | 10      |            | Verlangsamungsraum<br>Schließung [%]                                                   | Verlangsamungsraum bei Schließung des Motors / der Motoren, ausgedrückt als<br>Prozentsatz des Gesamthubs.<br>ACHTUNG: Nach einer Änderung des Parameters muss ein vollständiges Manöver ohne<br>Unterbrechungen ausgeführt werden.<br>ACHTUNG: Bei "SET" auf dem Display ist die Hinderniserfassung nicht aktiv.                                                                                                    |  |  |  |
| ErlAnGSAN<br>UnGStrEcHE | 0                                      | 50   | 15      |            | Verlangsamungsraum<br>[%]                                                              | Verlangsamungsraum (Ubergang von der Betriebsgeschwindigkeit zur<br>Verlangsamungsgeschwindigkeit), sowohl bei der Öffnung, als auch bei der Schließung des<br>Motors / der Motoren, ausgedrückt als Prozentsatz des Gesamthubs.<br>ACHTUNG: Nach einer Änderung des Parameters muss ein vollständiges Manöver<br>ohne Unterbrechungen ausgeführt werden.<br>ACHTUNG: Bei "SET" auf dem Display ist die Hinderniserfassung nicht aktiv.                                                                                  |  |  |  |
| LE IL FFallaG           | 10                                     | 99   | 20      |            | Partielle Öffnung [%]                                                                  | Raum für partielle Öffnung als Prozentsatz der vollständigen Öffnung, nach Aktivierung des<br>Befehls Fußgänger PED.                                                                                                    |  |  |  |
| crRFt oFF               | 1                                      | 99   | 50      |            | Kraft Flügel bei<br>Öffnung [%]                                                        | Vom Flügel ausgeübte Kraft bei der Öffnung. Prozentsatz der abgegebenen Kraft, zusätzlich<br>zu der mit Autoset eingestellten (und anschließend aktualisiert), vor Auslösung eines<br>Alarms Hindernis.<br>Der Parameter wird von Autoset automatisch eingestellt.<br>ACHTUNG: Wirkt sich direkt in der Stoßkraft aus: sicherstellen, dass der<br>eingestellte Wert den geltenden Sicherheitsbestimmungen entspricht (*). Falls<br>erforderlich Quetschschutzsicherheitsvorrichtungen installieren(**).                  |  |  |  |
| crRFt SchL              | 1                                      | 99   | 50      |            | Kraft Flügel bei<br>Schließung [%]                                                     | Vom Flügel ausgeübte Kraft bei der Schließung. Prozentsatz der abgegebenen Kraft,<br>zusätzlich zu der mit Autoset eingestellten (und anschließend aktualisiert), vor Auslösung<br>eines Alarms Hindernis.<br>Der Parameter wird von Autoset automatisch eingestellt.<br>ACHTUNG: Wirkt sich direkt in der Stoßkraft aus: sicherstellen, dass der<br>eingestellte Wert den geltenden Sicherheitsbestimmungen entspricht (*). Falls<br>erforderlich Quetschschutzsicherheitsvorrichtungen installieren (**).              |  |  |  |
| crRFL uErL<br>oFF       | 1                                      | 99   | 50      |            | Kraft Flügel bei<br>Öffnung bei Verlangsa-<br>mung [%]                                 | Vom Flügel bei Öffnung mit Verlangsamung ausgeübte Kraft.<br>Prozentsatz der abgegebenen Kraft, zusätzlich zu der mit Autoset eingestellten (und<br>anschließend aktualisiert), vor Auslösung eines Alarms Hindernis.<br>Der Parameter wird von Autoset automatisch eingestellt.<br>ACHTUNG: Wirkt sich direkt in der Stoßkraft aus: sicherstellen, dass der<br>eingestellte Wert den geltenden Sicherheitsbestimmungen entspricht (*). Falls<br>erforderlich Quetschschutzsicherheitsvorrichtungen installieren. (**)   |  |  |  |
| crRFt uErL<br>Schl      | 1                                      | 99   | 50      |            | Kraft Flügel bei<br>Schließung bei Ver-<br>langsamung [%]                              | Vom Flügel bei Schließung mit Verlangsamung ausgeübte Kraft<br>Prozentsatz der abgegebenen Kraft, zusätzlich zu der mit Autoset eingestellten (und<br>anschließend aktualisiert), vor Auslösung eines Alarms Hindernis.<br>Der Parameter wird von Autoset automatisch eingestellt.<br>ACHTUNG: Wirkt sich direkt in der Stoßkraft aus: sicherstellen, dass der<br>eingestellte Wert den geltenden Sicherheitsbestimmungen entspricht (*). Falls<br>erforderlich Quetschschutzsicherheitsvorrichtungen installieren. (**) |  |  |  |
| oFFnUnGSGE-<br>Schu     | 15                                     | 99   | 99      |            | Geschwindigkeit<br>Öffnung [%]                                                         | Prozentsatz der max. Geschwindigkeit, die bei der Öffnung des Motors / der Motoren<br>erreicht werden kann.<br>ACHTUNG: Nach einer Änderung des Parameters muss ein vollständiges Manöver<br>ohne Unterbrechungen ausgeführt werden.<br>ACHTUNG: Bei "SET" auf dem Display ist die Hinderniserfassung nicht aktiv.                                                                                                    |  |  |  |
| Schl (ЕББЕ-<br>Schu     | 15                                     | 99   | 99      |            | Geschwindigkeit<br>Schließung [%]                                                      | Prozentsatz der max. Geschwindigkeit, die bei der Schließung des Motors / der Motoren<br>erreicht werden kann.<br>ACHTUNG: Nach einer Änderung des Parameters muss ein vollständiges Manöver<br>ohne Unterbrechungen ausgeführt werden.<br>ACHTUNG: Bei "SET" auf dem Display ist die Hinderniserfassung nicht aktiv.                                                                                                    |  |  |  |
| uErl.GE5ch.             | 15                                     | 30   | 25      |            | Geschwindigkeit<br>Verlangsamung [%]                                                   | Geschwindigkeit des Motors / der Motoren bei der Öffnung und bei der Schließung in der<br>Phase der Verlangsamung, ausgedrückt als max. Betriebsgeschwindigkeit.<br>ACHTUNG: Nach einer Änderung des Parameters muss ein vollständiges Manöver<br>ohne Unterbrechungen ausgeführt werden.<br>ACHTUNG: Bei "SET" auf dem Display ist die Hinderniserfassung nicht aktiv.                                                                                                    |  |  |  |
| LArtUnG                 | 0                                      | 250  | 0       |            | Programmierung der<br>Anzahl der Manöver für<br>die Wartungsschwelle<br>[in Hunderten] | Gestattet die Eingabe einer Anzahl von Manövern, nach der die Wartungsanforderung am<br>Ausgang AUX angezeigt wird, der als Wartung oder Blinkleuchte und Wartung konfiguriert<br>ist                                                                                                    |  |  |  |

(\*) In der Europäischen Union EN12453 zur Begrenzung der Kraft und EN12445 für das Messverfahren anwenden. (\*\*) Die Aufprallkräfte können durch die Verwendung von verformbaren Leisten reduziert werden. (\*\*\*) Wenn der berechnete Wert weniger als 30 cm beträgt, wird er auf 30 cm eingestellt.

|                         |                                              |         | MOM                                             | NTAGEANLEITUNG                                                                                                    |                                                                              |                                                  |                                                                                       |                                                                     |  |
|-------------------------|----------------------------------------------|---------|-------------------------------------------------|----------------------------------------------------------------------------------------------------|------------------------------------------------------------------------------|--------------------------------------------------|---------------------------------------------------------------------------------------|---------------------------------------------------------------------|--|
| ABELLE "B" - MENÜ       | LOGIKEN - (Loũ (c)                           |         |                                                 |                                                                                                    |                                                                              |                                                  |                                                                                       |                                                                     |  |
| Logik                   | Definition                                   | Default | Die<br>vorgenommene<br>Einstellung<br>markieren |                                                                                                    | Optione                                                                      | en                                               |                                                                                       |                                                                     |  |
|                         | Zeit automatische                            |         | 0                                               | Logik nicht aktiv                                                                                                    |                                                                              |                                                  |                                                                                       |                                                                     |  |
| EcH                     | Schließung                                   | 0       | 1                                               | Aktiviert die automatische Schließung                                                                                                    |                                                                              |                                                  |                                                                                       |                                                                     |  |
|                         |                                              |         | 0                                               | Logik nicht aktiv                                                                                                    |                                                                              |                                                  |                                                                                       |                                                                     |  |
| schnellschi ies         | Schnelle Schließung                          | 0       | 1                                               | Schließt drei Sekunden nach der Freigabe                                                                                                    | der Fotozellen, o                                                            | hne das Ende o                                   | der eingestellten <sup>-</sup>                                                        | TCA abzuwarten.                                                     |  |
|                         |                                              |         | 0                                               | Die als Start E, Start I und Ped                                                                                                    |                                                                              | Beweauna                                         | Schritt Schrit                                                                        | tt                                                                  |  |
|                         |                                              |         | 0                                               | mit der Logik 4 Schritte.                                                                                                    |                                                                              | 2-SCHRITT                                        | 3-SCHRITT                                                                             | 4-SCHRITT                                                           |  |
|                         |                                              |         |                                                 | Die als Start E, Start I und                                                                                                    | GESCHLOSSEN                                                                  |                                                  |                                                                                       | ÖFFNUNG                                                             |  |
|                         |                                              |         | 1                                               | funktionieren mit der Logik 3                                                                                                    | BEI                                                                          | ÖFFNUNG                                          | ÖFFNUNG                                                                               | CTOPP                                                               |  |
| btu Schritt<br>Scholitt | Bewegung Schritt<br>Schritt                  | 0       |                                                 | Schritte. Der Impuls während<br>der Schließungsphase kehrt die                                                                                                    | SCHLIESSUNG                                                                  |                                                  |                                                                                       | STOPP                                                               |  |
|                         |                                              |         |                                                 | Bewegung um.                                                                                                    | OFFEN                                                                        |                                                  | SCHLIESSUNG                                                                           | SCHLIESSUNG                                                         |  |
|                         |                                              |         |                                                 | Die als Start E, Start Lund<br>Ped konfigurierten Eingänge                                                                                                    | BEI<br>ÖFFNUNG                                                               | SCI LLSSONG                                      | NACH STOPP                                                                            | STOPP+TCA                                                           |  |
|                         |                                              |         | 2                                               | funktionieren mit der Logik 2 Schritte.<br>Bei jedem Impuls wird die Bewegung<br>umgekehrt.                                                                                                    | NACH STOP                                                                    | ÖFFNUNG                                          | ÖFFNUNG                                                                               | ÖFFNUNG                                                             |  |
|                         |                                              |         | 0                                               | Die Blinkleuchte geht gleichzeitig mit dem Starten des Motors / der Motoren an.                                                                                                    |                                                                              |                                                  |                                                                                       |                                                                     |  |
| uorRLRrN                | Voralarm                                     | 0       | 1                                               | Die Blinkleuchte geht ca. drei Sekunder                                                                                                    | en vor dem Starten des Motors / der Motoren an.                              |                                                  |                                                                                       |                                                                     |  |
|                         |                                              |         | 0                                               | Funktionsweise im Impulsen.                                                                                                    |                                                                              |                                                  |                                                                                       |                                                                     |  |
|                         |                                              |         | 1                                               | Funktionsweise Mann anwesend.<br>Der Eingang 61 wird als OPEN UP konfiguriert.<br>Der Eingang 62 wird als CLOSE UP konfiguriert.<br>Das Manöver wird fortgesetzt, solange die Tasten OPEN UP oder CLOSE UP gedrückt gehalten                                                                                                    |                                                                              |                                                  |                                                                                       | gehalten werden                                                     |  |
| ŁożΩRoo                 | ይይበጸሰጥ Mann anwesend                         |         | 2                                               | Funktionsweise Mann anwesend Emerg<br>Falls die Karte der Test der Sicherheitsvor<br>nicht besteht, wird die Funktionsweise I<br>CLOSE UP für eine Minute aktiviert.<br>Der Eingang 61 wird als OPEN UP konfi<br>Der Eingang 62 wird als CLOSE UP konfi<br>ACHTUNG: Mit Mann anwesend                                                                                                    | Jency. Normaler<br>prrichtungen (Fo<br>Mann anwesend<br>guriert.<br>guriert. | weise Funktic<br>tozelle oder l<br>d nach dem Lo | onsweise mit Imj<br>Leiste, Er0x) drei<br>oslassen der Tast<br><b>heitsvorrichtun</b> | pulsen.<br>Mal in Folge<br>ten OPEN UP -<br><b>gen nicht aktiv.</b> |  |
|                         | Blockiert                                    |         | 0                                               | Der Impuls der als Start E, Start I und Peo                                                                                                    | l konfigurierten                                                             | Eingänge hat                                     | Auswirkung wäł                                                                        | nrend der                                                           |  |
| INPULSELAUF             | Öffnungsimpulse                              | 0       | 1                                               | Der Impuls der als Start E, Start I und Ped ko                                                                                                    | nfigurierten Eing                                                            | änge hat keine                                   | Auswirkung wäh                                                                        | rend der Öffnung.                                                   |  |
|                         | Plackiest                                    |         | 0                                               | Der Impuls der als Start E. Start I und Ped konfigurierten Eingänge hat Auswirkung während der Pause TCA                                                                                                    |                                                                              |                                                  |                                                                                       |                                                                     |  |
| INPULSELECR             | TCA-Impulse                                  | 0       | 1                                               | Der Impuls der als Start E Start Lund Ped konfigurierten Fingänge hat keine Auswirkung während der Pause TCA.                                                                                                    |                                                                              |                                                  |                                                                                       |                                                                     |  |
|                         |                                              |         | 0                                               | Der Impuls der Eingänge die als Start E.S.                                                                                                    | tart Lund Ped ko                                                             | onfiguriert sind                                 | hat beim Schlie                                                                       | Ren Auswirkung                                                      |  |
| ІПРИЦ БЬЦ.20            | INPUL SBL.2U Blockieren Impulse<br>Schließen | 0       | 1                                               | Der Impuls der Eingänge, die als Start F. Star                                                                                                    | t Lund Ped konfi                                                             | ouriert sind, hat                                | t beim Schließen l                                                                    | keine Auswirkung                                                    |  |
|                         |                                              |         | 0                                               | Die Eingriffschwelle des Amperoston-Schutzes bleibt fest auf dem eingestellten Eest                                                                                                    |                                                                              |                                                  |                                                                                       |                                                                     |  |
| icE                     | Funktion Ice                                 | 0       | 1                                               | Die Eingriffsschwelle des Amperostop-schutzes bleibt fest auf dem eingestellten Eert. Die Zentrale führt bei jedem Start automatisch eine Kompensierung der Eingriffsschwelle der Alarms Hindernis aus. Stellen Sie sicher, dass der Wert der an den von Norm EN12445 vorgesehenen Punkten gemessenen Aufprallkraft unterhalb der Angaben von Norm EN 12453 liegt. Verwenden Sie im Zweifelsfall zuzsätzlich Schutzvorrichtungen. Diese Funktion ist nützlich bei Installationen, die bei niedrigen Temperaturen betrieben werden. ACHTUNG: Nach der Aktivierung dieser Funktion muss ein Autoset-Manöver ausgeführt werden. |                                                                              |                                                  |                                                                                       |                                                                     |  |
| lou c icht              | Richtungsumkehrung                           |         | 0                                               | Funktionsweise Standard (Siehe Fig. S, F                                                                                                    | Pos. 1).                                                                     |                                                  |                                                                                       |                                                                     |  |
| oFFnUnG                 | Öffnung                                      | 0       | 1                                               | Die Öffnungsrichtung wird gegenüber                                                                                                    | der Standardfur                                                              | nktionsweise i                                   | ımaekehrt (Sieh                                                                       | e Fig. S. Pos. 1)                                                   |  |

| L a stille    | Definition                           | Defeat  | Die<br>vorgenommene      | Ontinun                                                                                                    |
|---------------|--------------------------------------|---------|--------------------------|----------------------------------------------------------------------------------------------------|
| Logik         | Definition                           | Default | Einstellung<br>markieren | Optionen                                                                                                    |
| 5855 4        |                                      |         | 0                        | Als Phot konfigurierter Eingang, Fotozelle.                                                                                                    |
|               | Sicherheitseingangs                  | 0       | 1                        | Als Phot test konfigurierter Eingang, überprüfte Fotozelle.                                                                                      |
| י סחרב        | SAFE 1.                              | 0       | 2                        | Als Phot op konfigurierter Eingang, Fotozelle aktiv nur bei Öffnung.                                                                             |
|               | 72                                   |         | 3                        | Als Phot op test konfigurierter Eingang, überprüfte Fotozelle aktiv nur bei Öffnung.                                                             |
|               |                                      |         | 4                        | Als Phot cl konfigurierter Eingang, Fotozelle aktiv nur bei Schließung.                                                                          |
|               |                                      |         | 5                        | Als Phot cl test konfigurierter Eingang, überprüfte Fotozelle aktiv nur bei Schließung.                                                          |
|               |                                      |         | 6                        | Als Bar konfigurierter Eingang, Tastleiste.                                                                                                    |
|               |                                      |         | 7                        | Als Bar konfigurierter Eingang, überprüfte Tastleiste.                                                                                           |
|               |                                      |         | 8                        | Als Bar 8k2 konfigurierter Eingang.                                                                                                    |
|               | Konfigurierung des                   |         | 9*                       | Eingang konfiguriert als Bar OP, Tastleiste mit Inversion nur aktiv bei Öffnung. Bei Schließung wird die Bewegung angehalten.                    |
| SRFE 2        | Sicherheitseingangs<br>SAFE 2.<br>74 | 6       | 10*                      | Eingang konfiguriert als Bar OP TEST, überprüfte Tastleiste mit Inversion nur aktiv bei Öffnung. Bei<br>Schließung wird die Bewegung angehalten. |
|               | 74                                   |         | 11*                      | Eingang konfiguriert als Bar OP 8k2, Tastleiste mit Inversion nur aktiv bei Öffnung. Bei Schließung wird die Bewegung angehalten.                |
|               |                                      |         | 12*                      | Eingang konfiguriert als Bar CL, Tastleiste mit Inversion nur aktiv bei Schließung. Bei Öffnung wird die Bewegung angehalten.                    |
|               |                                      |         | 13*                      | Eingang konfiguriert als Bar CL TEST, überprüfte Tastleiste mit Inversion nur aktiv bei Schließung. Bei<br>Öffnung wird die Bewegung angehalten. |
|               |                                      |         | 14*                      | Eingang konfiguriert als Bar CL 8k2, Tastleiste mit Inversion nur aktiv bei Schließung. Bei Öffnung wird die Bewegung angehalten.                |
|               | Konfigurierung des                   | 0       | 0                        | Als Start E konfigurierter Eingang.                                                                                                    |
| le l          |                                      |         | 1                        | Als Start I konfigurierter Eingang.                                                                                                    |
| 15 1          | 61                                   | Ū       | 2                        | Als Open konfigurierter Eingang.                                                                                                    |
|               |                                      |         | 3                        | Als Close konfigurierter Eingang.                                                                                                    |
|               | Konfigurierung des                   |         | 4                        | Als Ped konfigurierter Eingang.                                                                                                    |
| lc 2          | Steuereingangs IC 2.<br>62           | 4       | 5                        | Als Timer konfigurierter Eingang.                                                                                                    |
|               |                                      |         | 6                        | Als Fußgängertimer konfigurierter Eingang.                                                                                                    |
|               |                                      |         | 0                        | Als 2. Funkkanal konfigurierter Ausgang.                                                                                                    |
|               | <b>K C</b>                           | 6       | 1                        | Als SCA konfigurierter Ausgang, Kontrollleuchte Tor offen.                                                                                       |
| RUH D         | Ausgangs AUX 0. 20-21                |         | 2                        | Als Befehl Notbeleuchtung konfigurierter Ausgang.                                                                                                |
|               |                                      |         | 3                        | Als Befehl Zonenbeleuchtung konfigurierter Ausgang.                                                                                              |
|               |                                      |         | 4                        | Ausgang konfiguriert als Treppenbeleuchtung                                                                                                    |
|               |                                      |         | 5                        | Ausgang konfiguriert als Alarm                                                                                                    |
|               |                                      |         | 6                        | Ausgang konfiguriert als Blinkleuchte                                                                                                    |
| <i></i> ВШН Э | Konfigurierung des                   | 0       | 7                        | Ausgang konfiguriert als einrastendes Schloss                                                                                                    |
|               | Ausgangs AUX 3.<br>26-27             | 0       | 8                        | Ausgang konfiguriert als Magnet-Schloss                                                                                                    |
|               |                                      |         | 9                        | Ausgang, konfiguriert als Wartung.                                                                                                    |
|               |                                      |         | 10                       | Ausgang, konfiguriert als Blinkleuchte und Wartung.                                                                                              |
|               |                                      | 0       | 0                        | Der Empfänger ist für den Betrieb mit Rolling-Code konfiguriert.<br>Die Clonen mit festem Code werden nicht akzeptiert.                          |
| FESt codE     | Fester Code                          |         | 1                        | Der Empfänger ist für den Betrieb mit festem Code konfiguriert.<br>Die Clonen mit festem Code werden akzeptiert.                                 |

| Logik               | Definition                                                          | Default | vorgenommene<br>Einstellung<br>markieren | Optionen                                                                                                    |
|---------------------|---------------------------------------------------------------------|---------|------------------------------------------|----------------------------------------------------------------------------------------------------|
| SchUtZn luERU       | Einstellung des<br>Schutzniveaus                                    | 0       | 0                                        | <ul> <li>A - Das Password für den Zugang zum Menü Programmierung wird nicht angefordert.</li> <li>B - Aktiviert die Abspeicherung der Fernbedienungen über Funk.</li> <li>Diese Modalität wird in der Nähe der Bedientafel ausgeführt und macht keinen Zugang erforderlich:</li> <li>- Drücken Sie nacheinander die versteckte Taste und die normale Taste (T1-T2-T3-T4) eines bereits in der Standardmodalität mit dem Menü Funk abgespeicherten Senders.</li> <li>- Drücken Sie innerhalb von 10 Sekunden die versteckte Taste und die normale Taste (T1-T2-T3-T4) eines bereits in der abzuspeichernden Fernbedienung.</li> <li>Der Empfänger verlässt die Programmiermodalität nach 10 Sekunden, innerhalb dieser Zeit können durch Wiederholung des vorausgehenden Punkts weitere neue Fernbedienungen eingegeben werden.</li> <li>C - Die automatische Eingabe der Klone über Funk wird aktiviert.</li> <li>Gestattet die Hinzufügung der mit der Universalprogrammiereinheit erstellten Klone sowie der programmierten Replays zum Speicher des Empfängers.</li> <li>D - Die automatische Eingabe der Replay über Funk wird aktiviert.</li> </ul> |
|                     |                                                                     |         | 1                                        | A – Das Password für den Zugang zum Programmierungsmenü wird angefordert.<br>Das Default-Password ist 1234:<br>Die Funktionen B – C – D – E bleiben bezogen auf die Funktionsweise 0 unverändert.                                                                                                    |
|                     |                                                                     |         | 2                                        | <ul> <li>A – Das Password für den Zugang zum Menü Programmierung wird angefordert.</li> <li>Das Default-Password ist 1234:</li> <li>B – Die Abspeicherung der Fernbedienungen über Funk wird deaktiviert.</li> <li>C – Die automatische Eingabe der Klone über Funk wird deaktiviert.</li> <li>Die Funktionen D – E bleiben bezogen auf die Funktionsweise 0 unverändert.</li> </ul>                                                                                                    |
|                     |                                                                     |         | 3                                        | <ul> <li>A – Das Password für den Zugang zum Menü Programmierung wird angefordert.</li> <li>Das Default-Password ist 1234:</li> <li>B – Die Abspeicherung der Fernbedienungen über Funk wird deaktiviert.</li> <li>D– Die automatische Eingabe der Replay über Funk wird deaktiviert.</li> <li>Die Funktion E bleibt bezogen auf die Funktionsweise 0 unverändert.</li> </ul>                                                                                                    |
|                     |                                                                     |         | 4                                        | <ul> <li>A – Das Password für den Zugang zum Menü Programmierung wird angefordert.</li> <li>Das Default-Password ist 1234:</li> <li>B – Die Abspeicherung der Fernbedienungen über Funk wird deaktiviert.</li> <li>C – Die automatische Eingabe der Replay über Funk wird deaktiviert.</li> <li>D – Die automatische Eingabe der Replay über Funk wird deaktiviert.</li> <li>E – Die Möglichkeit der Änderung der Parameter der Karte über das Netz U-link wird deaktiviert.</li> <li>Die Frenbedienungen werden nur mit dem entsprechen Menü Funk abgespeichert.</li> <li>WICHTIG: Dieses hohe Sicherheitsniveau verhindert sowohl den Zugriff durch unerwünschte Klone, als auch gegebenenfalls vorhandene Funkstörungen.</li> </ul>                                                                                                    |
|                     |                                                                     |         | 0                                        | SLAVE Standard: Die Karte empfängt und sendet Befehle/Diagnose/usw.                                                                                                    |
|                     | Serieller Modus<br>(Identifiziert die Konfigu-                      | 0       | 1                                        | MASTER Standard: Die Karte sendet Aktivierungsbefehle (START, OPEN, CLOSE, PED, STOP) und andere Karten.                                                                                                    |
| SEr IELLEr<br>DodUS |                                                                     |         | 2                                        | SLAVE entgegengesetzte Tür in lokalem Netz: Die Karte ist der Slave in einem Netz mit entgegenge-                                                                                                    |
|                     | nem BFT-Netzanschluss.)                                             |         | 3                                        | setzter Tür ohne intelligentes Modul. Fig. R)<br>MASTER entgegengesetzte Tür in lokalem Netz: Die Karte ist der Master in einem Netz mit en-<br>tgegengesetzter Tür ohne intelligentes Modul. Fig. R)                                                                                                    |
| RdrESSE             | Adresse                                                             | 0       | []                                       | ldentifiziert die Adresse von 0 bis 119 der Karte in einer lokalen BFT-Netzverbindung.<br>(siehe Abschnitt OPTIONALE MODULE U-LINK)                                                                                                    |
|                     |                                                                     |         | 0                                        | Als Befehl Start E konfigurierter Eingang.                                                                                                    |
|                     |                                                                     |         | 1                                        | Als Befehl Start I konfigurierter Eingang.                                                                                                    |
|                     |                                                                     |         | 2                                        | Als Befehl Open konfigurierter Eingang.                                                                                                    |
|                     |                                                                     |         | 3                                        | Als Befehl Close konfigurierter Eingang.                                                                                                    |
|                     |                                                                     |         | 4                                        | Als Befehl Ped konfigurierter Eingang.                                                                                                    |
|                     |                                                                     |         | 5                                        | Als Befehl Timer konfigurierter Eingang.                                                                                                    |
|                     |                                                                     |         | 6                                        | Als Befehl Fußgänger konfigurierter Eingang.                                                                                                    |
|                     |                                                                     |         | 7                                        | Als Sicherheit Phot konfigurierter Eingang, Fotozelle.                                                                                                    |
|                     |                                                                     |         | 8                                        | Als Sicherheit Phot op konfigurierter Eingang, Fotozelle aktiv nur bei Öffnung.                                                                                                    |
|                     |                                                                     |         | 9                                        | Als Sicherheit Phot cl konfigurierter Eingang, Fotozelle aktiv nur bei Schließung.                                                                                                    |
|                     | Konfigurierung des Ein-                                             |         | 10                                       | Als Sicherheit Bar konfigurierter Eingang, Tastleiste.<br>Eingang konfiguriert als Sicherheit Bar OP, Tastleiste mit Inversion nur aktiv bei Öffnung, bei Schließung                                                                                                    |
| EHP 11              | gangs EXP11 der erweit-<br>erungskarte Eingänge/<br>Ausgänge<br>1-2 | 1       | 12*                                      | wird die Bewegung angehalten.<br>Eingang konfiguriert als Sicherheit Bar CL, Tastleiste mit Inversion nur aktiv bei Schließung, bei Öffnung<br>wird die Bewegung angehalten                                                                                                    |
|                     |                                                                     |         | 13*                                      | Als Sicherheit Phot test konfigurierter Eingang, überprüfte Fotozelle. Der Eingang 3 (EXPI2) der Erweite-<br>rungskarte Eingänge/Ausgänge wird automatisch auf Eingang Überprüfung Sicherheitsvorrichtungen                                                                                                    |
|                     |                                                                     |         | 14*                                      | umgeschaltet, EXPFAULT1.<br>Eingang konfiguriert als Sicherheit Phot op test, überprüfte Fotozelle nur aktiv bei Öffnung. Der Eingang<br>3 (EXPI2) der Erweiterungskarte Eingänge/Ausgänge wird automatisch umgeschaltet auf Eingang Über-<br>prüfung Eichacheitungrichtungen EXPEAULT1                                                                                                    |
|                     |                                                                     |         | 15*                                      | Eingang konfiguriert als Sicherheit Phot cl test, überprüfte Fotozelle nur aktiv bei Schließung. Der Ein-<br>gang 3 (EXPI2) der Erweiterungskarte Eingänge/Ausgänge wird automatisch umgeschaltet auf Eingang<br>Überprüfung Sicherheitsvorrichtungen, EXPFAULT 1.                                                                                                    |
|                     |                                                                     |         | 16*                                      | Als Sicherheit Bar konfigurierter Eingang, überprüfte Tastleiste. Der Eingang 3 (EXPl2) der Erweiterungskarte<br>Eingänge/Ausgänge wird automatisch auf Eingang Überprüfung Sicherheitsvorrichtungen umgeschaltet,<br>EXPFAULT1.                                                                                                    |
|                     |                                                                     |         | 17*                                      | Eingang konfiguriert als Sicherheit Bar OP test, überprüfte Tastleiste mit Inversion nur aktiv bei Öffnung,<br>bei Schließung wird die Bewegung angehalten. Der Eingang 3 (EXPI2) der Erweiterungskarte Eingänge/<br>Ausgänge wird automatisch auf Eingang Überprüfung Sicherheitsvorrichtungen umgeschaltet, EXPFAULT 1.                                                                                                    |
|                     |                                                                     |         | 18*                                      | Eingang konfiguriert als Sicherheit Bar CL test, überprüfte Tastleiste mit Inversion nur aktiv bei Schließung,<br>bei Öffnung wird die Bewegung angehalten. Der Eingang 3 (EXPI2) der Erweiterungskarte Eingänge/<br>Ausgänge wird automatisch auf Eingang Überprüfung Sicherheitsvorrichtungen umgeschaltet, EXPFAULT1.                                                                                                    |

| Logik                    | Definition                                       | Default | Die<br>vorgenommene<br>Einstellung<br>markieren | Optionen                                                                                                    |
|--------------------------|--------------------------------------------------|---------|-------------------------------------------------|----------------------------------------------------------------------------------------------------|
|                          |                                                  |         | 0                                               | Als Befehl Start E konfigurierter Eingang.                                                                                               |
|                          |                                                  |         | 1                                               | Als Befehl Start I konfigurierter Eingang.                                                                                               |
|                          |                                                  |         | 2                                               | Als Befehl Open konfigurierter Eingang.                                                                                                  |
|                          |                                                  |         | 3                                               | Als Befehl Close konfigurierter Eingang.                                                                                                 |
|                          |                                                  |         | 4                                               | Als Befehl Ped konfigurierter Eingang.                                                                                                   |
|                          | Konfigurierung des Ein-                          |         | 5                                               | Als Befehl Timer konfigurierter Eingang.                                                                                                 |
| EHP 12                   | gangs EXPI2 der erweit-<br>erungskarte Fingänge/ | 0       | 6                                               | Als Befehl Fußgänger konfigurierter Eingang.                                                                                             |
| 2707 12                  | Ausgänge                                         | Ū       | 7                                               | Als Sicherheit Phot konfigurierter Eingang, Fotozelle.                                                                                   |
|                          | 1-3                                              |         | 8                                               | Als Sicherheit Phot op konfigurierter Eingang, Fotozelle aktiv nur bei Öffnung.                                                          |
|                          |                                                  |         | 9                                               | Als Sicherheit Phot cl konfigurierter Eingang, Fotozelle aktiv nur bei Schließung.                                                       |
|                          |                                                  |         | 10                                              | Als Sicherheit Bar konfigurierter Eingang, Tastleiste.                                                                                   |
|                          |                                                  |         | 11*                                             | Eingang konfiguriert als Sicherheit Bar OP, Tastleiste mit Inversion nur aktiv bei Öffnung, bei Schließung wird die Bewegung angehalten. |
|                          |                                                  |         | 12*                                             | Eingang konfiguriert als Sicherheit Bar CL, Tastleiste mit Inversion nur aktiv bei Schließung, bei Öffnung wird die Bewegung angehalten. |
|                          |                                                  | 11      | 0                                               | Als 2. Funkkanal konfigurierter Ausgang.                                                                                                 |
| Kor<br>Aus<br>EHPo I Erv | Konfigurierung des<br>Ausgangs EXPO2 der         |         | 1                                               | Als SCA konfigurierter Ausgang, Kontrollleuchte Tor offen.                                                                               |
|                          | Erweiterungskarte                                |         | 2                                               | Als Befehl Notbeleuchtung konfigurierter Ausgang.                                                                                        |
|                          | Eingänge/Ausgänge<br>4-5                         |         | 3                                               | Als Befehl Zonenbeleuchtung konfigurierter Ausgang.                                                                                      |
|                          |                                                  |         | 4                                               | Ausgang konfiguriert als Treppenbeleuchtung.                                                                                             |
|                          |                                                  |         | 5                                               | Ausgang konfiguriert als Alarm.                                                                                                    |
|                          | Konfigurierung des<br>Ausgangs EXPO2 der         |         | 6                                               | Ausgang konfiguriert als Blinkleuchte.                                                                                                   |
|                          |                                                  |         | 7                                               | Ausgang konfiguriert als einrastendes Schloss.                                                                                           |
| EHPo2                    | Erweiterungskarte                                | 11      | 8                                               | Ausgang konfiguriert als Magnet-Schloss.                                                                                                 |
|                          | Eingänge/Ausgänge<br>6-7                         |         | 9                                               | Ausgang, konfiguriert als Wartung.                                                                                                    |
|                          |                                                  |         | 10                                              | Ausgang, konfiguriert als Blinkleuchte und Wartung.                                                                                      |
|                          |                                                  |         | 11                                              | Ausgang konfiguriert als Steuerung Ampel mit Karte TLB.                                                                                  |
| RNPEL                    | Verblinker Armel                                 | 0       | 0                                               | Vorblinken ausgeschlossen.                                                                                                    |
| uorbL InHEn              | Vorbiliken Ampel                                 |         | 1                                               | Rote Blinkleuchten für drei Sekunden bei Beginn des Manövers.                                                                            |
| RNPEL                    | Ampel dauerhaft rot                              | 0       | 0                                               | Rote Leuchten aus bei geschlossenem Tor.                                                                                                 |
| FEStrotE                 | Amperuauemant fot                                | 0       | 1                                               | Rote Leuchten an bei geschlossenem Tor.                                                                                                  |

\* Nur aktiv bei FW ≥ 2.10

## TABELLE "C" - MENÜ FUNK - (r Rd lo)

| Logik        | Beschreibung                                                                                                    |
|--------------|----------------------------------------------------------------------------------------------------|
| 2UFUEG SERrE | Hinzufügen Taste Start<br>Ordnet die gewünschte Taste dem Befehl Start zu.                                                                                                    |
| 2UFUEG Zeh   | <b>Hinzufügen Taste 2ch</b><br>Ordnet die gewünschte Taste dem Befehl 2. Funkkanal zu.<br>Falls kein Ausgang als Ausgang 2. Funkkanal konfiguriert wird, steuert der 2. Funkkanal die Öffnung Fußgänger                                                                       |
| LoESchEn 64  | Liste löschen<br>ACHTUNG! Entfernt alle abgespeicherten Fernbedienungen vollständig aus dem Speicher des Empfängers.                                                                                                    |
| cod rH       | <b>Lesung Code Empfänger</b><br>Zeigt den Code des Empfängers an, der für das Clonen der Fernbedienungen erforderlich ist.                                                                                                    |
| uK           | <ul> <li>ON = Befähigt die Fernprogrammierung der Karten über einen zuvor abgespeicherten Sender W LINK.</li> <li>Dieser Befähigung bleibt nach dem letzten Drücken der Fernbedienung W LINK drei Minuten aktiv.</li> <li>OFF = Programmierung W LINK deaktiviert.</li> </ul> |

D811980 00100\_12

#### TABEL "C" - MENU RADIO (r Rd lo)

| Logica    | Descrizione                                                                                                    |
|-----------|----------------------------------------------------------------------------------------------------|
| Rdd SERrE | <b>Toets start toevoegen</b><br>associeert de gewenste toets met het commando Start                                                                                                    |
| Rdd Zch   | <b>Toets 2ch toevoegen</b><br>Associeert de gewenste toets met het commando 2de radiokanaal. Als geen enkele uitgang geconfigureerd is als Uitgang 2de radiokanaal, dan<br>bestuurt het 2de radiokanaal de voetgangersopening.                                                                             |
| ErRSE 64  | Verwijder Lijst<br>OPGELET! Verwijdert alle in het geheugen van de ontvanger opgeslagen afstandsbedieningen volledig.                                                                                                    |
| cod rH    | <b>Aflezen code ontvanger</b><br>Geeft de ontvangercode weer, noodzakelijk voor het klonen van de afstandsbedieningen.                                                                                                    |
| uk        | <ul> <li>ON = Activeert de programmering op afstand van de kaarten door middel van een eerder in het geheugen opgeslagen W LINK-zender.</li> <li>Deze activering blijft 3 minuten actief na op de afstandsbediening W LINK gedrukt te hebben.</li> <li>OFF= Programmering W LINK gedeactiveerd.</li> </ul> |

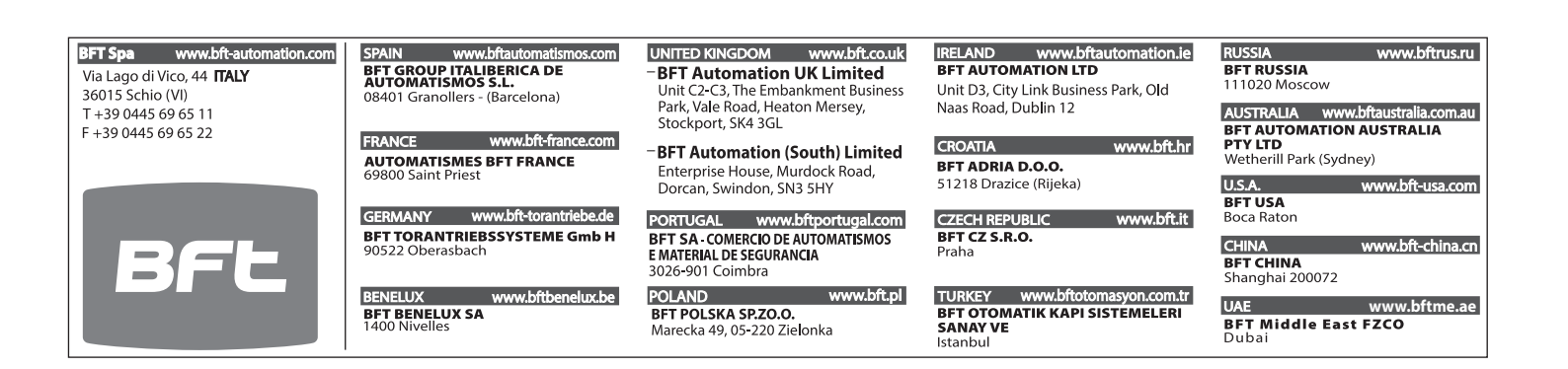